ქ. ნანობაშვილი, ვ. ტაკაშვილი, ფ. პაატაშვილი

Web-ტექნოლოგიები

## (MACROMEDIA DREAMWEAVER)

"ტექნიკური უნივერსიტეტი"

ქ. ნანობაშვილი, ვ. ტაკაშვილი, ფ. პაატაშვილი

## Web-ტექნოლოგიები

### (MACROMEDIA DREAMWEAVER)

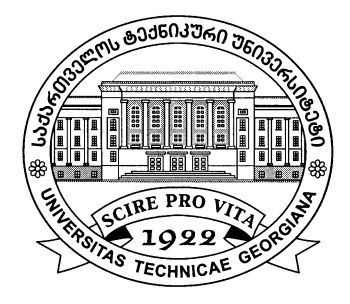

რეკომენდებულია სტუ-ის სარედაქციო-საგამომცემლო საბჭოს მიერ. 16.12.2010, ოქმი №7

თბილისი 2011 რეკომენდებულია დამხმარე სახელმძღვანელოდ ინფორმატიკის ფაკულტეტის პროფესიული და ბაკალავრიატის სტუდენტებისთვის, აგრეთვე ვებ-გვერდის შექმნით დაინტერესებულ პირთათვის.

შემოთავაზებულია ვებ-გვერდის შექმნის მეთოდოლოგია, კერძოდ განხილულია MACROMEDIA DREAMWEAVER და FIREWORKS. იგი დიდად დაეხმარება სტუდენტებს და დაინტერესებულ მკითხველს, რათა შექმნას საკუთარი საიტი და ინტერნეტში განათავსოს.

რეცენზენტი გ. ღვინეფაძე

 ${
m C}$  საგამომცემლო სახლი "ტექნიკური უნივერსიტეტი", 2011

ISBN 978-9941-14-884-2

http://www.gtu.ge/publishinghouse/

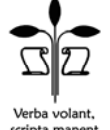

ყველა უფლება დაცულია. ამ წიგნის არც ერთი ნაწილი (იქნება ეს ტექსტი, ფოტო, ილუსტრაცია თუ სხვა) არანაირი ფორმით და საშუალებით (იქნება ეს ელექტრონული თუ მექანიკური), არ შეიძლება გამოყენებულ იქნას გამომცემლის წერილობითი ნებართვის გარეშე.

საავტორო უფლებების დარღვევა ისჯება კანონით.

#### შინაარსი

#### 

|     | შმსამალ0                              | 5  |
|-----|---------------------------------------|----|
| 1.1 | HTML დოკუმენტის სტრუქტურა             | 8  |
| 1.2 | HTML დოკუმენტის შენახვა და გახსნა     | 10 |
| 1.3 | ფერები                                | 12 |
| 1.4 | შრიფტის დაფორმატება                   | 16 |
| 1.5 | აბზაცები და სათაურები HTML დოკუმენტში | 18 |
| 1.6 | Font                                  | 22 |
| 1.7 | სიები                                 | 26 |
| 1.8 | გამოსახულება HTML დოკუმენტში          | 32 |

#### II 00530 MACROMEDIA DREAMWEAVER

| 2.1  | ფრეიმების ჩასმა                                             | 20       |
|------|-------------------------------------------------------------|----------|
| 2.2  | ტექსტის ჩასმა და რედაქტირება                                | 38<br>41 |
| 2.3  | Image - გრაფიკული ობიექტის მოთავსება                        | 44       |
| 2.4  | Hyperlink - პიპერმიმართვის მოთავსება                        | 47       |
| 2.5  | ცხრილის მოთავსება                                           | 47       |
| 2.6  | Flash-ტექსტის და Flash-ღილაკების ჩასმა                      | 50       |
| 2.7  | ჩამოშლადი მენიუს შექმნა                                     | 52       |
| 2.8  | Rollover Image - ის მოთავსება                               | 55       |
| 2.9  | სანავიგაციო ოილაკების ჩასმა                                 | 60       |
| 2.10 | Email link ელექტრონული ფოსტის მისამართის                    | 62       |
|      | მოთავსება                                                   | 66       |
| 2 11 | Named Ancher - ნიშნულის მოთავსება                           | 68       |
| 2.11 | Comment - amanfascoli halida                                | 70       |
| 2.12 | Insert date maximuly halida                                 | 70       |
| 2.15 | komo cs. komol Judata (cs. mako ma                          | /1       |
| 2.11 | Is a madaly () k K a ma cascading style sheets)             | _        |
| 2.15 | monological and the manufactor and the second state sheets) | 73       |
| 2.15 | Uidden Filed                                                | 74       |
| 2.10 |                                                             | 77       |
| 2.1/ | ალმის Uneckbox ჩასმა                                        | 78       |
| 2.18 | გადაშრთველების ჯგუფის Radio group ჩასშა                     | 80       |
|      |                                                             |          |

| 2.19  | გაშლადი მენიუს ტიპის List Menu სიის ჩასმა | 81 |
|-------|-------------------------------------------|----|
| 2.20  | Layer ອງ6ດປ ຄິວປປີວ                       | 83 |
| 2.21. | საიტის ატვირთვა სერვეზე                   | 84 |

#### Ⅲ の**530** MACROMEDIA FIREWORKS

| 3.1. | ახალი დოკუმენტის შექმნა                   | 88  |
|------|-------------------------------------------|-----|
| 3.2. | ობიექტის მონიშვნის ბრძანებები             | 89  |
| 3.3. | ობიექტის რედაქტირების ბრძანებები          | 90  |
| 3.4. | სურათზე ტექსტისა და გეომეტრიული ფიგურების |     |
|      | მოთავსება                                 | 91  |
| 3.5. | სურათზე ლინკის მოთავსება                  | 92  |
| 3.6. | ფერების ჩასმა                             | 94  |
| 3.7. | View-ს პრძანებები                         | 95  |
| 3.8. | სურათზე ფერების გასწორება                 | 96  |
|      | ლიტერატურა                                | 104 |

#### ᲨᲔᲡᲐᲕᲐᲚᲘ

შექმნა Web-გვერდის სპეციალური Macromedia Dreamweaver-000 რედაქტორით და რედაქტორებით ანალოგიური ხორციელდება. ნებისმიერი რედაქტორით Web-გვერდის ფორმირება ხორციელდება ვიზუალური დაპროექტების რეჟიმში. შექმნა Web-გვერდის ჰგავს Word-Co დოკუმენტის შექმნას.

Macromedia Dreamweaver მრავალფუნქციური რედაქტორია, რომლის საშუალებით შეიძლება შეიქმნას ნებისმიერი სირთულის Web-გვერდი. რედაქტორში მუშაობის ასათვისებლად საჭიროა მინიმუმ ტექსტური რედაქტორის Word-ის ცოდნა.

Web-გვერდის ფორმირებისას რედაქტორის მიერ ავტომატურად გენერირდება ამ გვერდის შესაბამისი Html კოდი. ბუნებრივია, ისმის კითხვა, ამ შემთხვევაში აუცილებელია თუ არა Html ენის ცოდნა? Html ენის ცოდნა მინიმუმ ორი მიზეზითაა საჭირო:

პირველი – Macromedia Dreamweaver -ით Webფორმირებისას გვერდის სისტემის მიერ გენერირებული Html შეიცავს კოდი დიდი რაოდენობის ტეგებს, რომლებიც გენერირებულა იმ შემთხვევაშიც, როდესაც მოცემული პარამეტრის მნიშვნელობა გაჩუმებით სისტემის მიერ აღიქმება. გვერდის ამოშლა კოდიდან ამცირებს მათი მოცულობას და, შესაბამისად, ზრდის ბრაუზერში გვერდის ჩატვირთვის სიჩქარეს. Html ენის ცოდნა საშუალებას გვაძლევს კოდის მოცულობის შემცირების მიზნით, ჩატარდეს სისტემის მიერ გენერირებული კოდის რედაქტირება.

მეორე – Web-გვერდზე შეიძლება დავამატოთ ისეთი ეფექტები, რომელთა Html კოდის გენერირება სისტემის მიერ არ ხორციელდება.

Web-გვერდის ასაწყობად ასევე ვიყენებთ სხვადასხვა ვიზუალურ დაპროგრამების ენებს. გარდა პროგრამირების ცოდნისა, Web-გვერდის

შესაქმნელად პროგრამისტს აუცილებლად სჭირდება რომელიმე გრაფიკული პროგრამის გამოყენება. სწორედ, ჩვენი მიზანია სტუდენტებს მარტო მათ, შეძლებისდაგვარად არა და ვასწავლოთ Macromedia Fireworks მისი და ძირითადი ობიექტები, რომლებსაც მართვის პრაქტიკაში Web-გვერდების გამოიყენებენ ასაწყობად, ასევე სურათის გასალამაზებლად და სამგანზომილებიანი ობიექტების (ტექსტების, შესაქმნელად. მოყვანილი თემები, ანიმაციების) სტუდენტებს დაეხმარება პროგრამის დიდად შესწავლაში.

## 

#### 1.1. HTML ᲦᲝᲙᲣᲛᲔᲜᲢᲘᲡ ᲡᲢᲠᲣᲥᲢᲣᲠᲐ

Html ენა დოკუმენტების მონიშვნის ენაა. HTML დოკუმენტის ყველაზე მნიშვნელოვანი ელემენტია <html>. ის იწყებს HTML დოკუმენტს, ხოლო </html> წარმოადგენს HTML დოკუმენტის პოლო სტრიქონს. ისეთი ტიპის ჩანაწერებს, რომლებიც იწყება "<" და მთავრდება ">" ნიშნით, ეწოდება HTML ტეგები. ტეგები <html> და </html> აღნიშნავს, რომ მათ შორის მდებარე სტრიქონები წარმოადგენს ერთიან HTML დოკუმენტს. ამ ტეგების გარეშე ბრაუზერს ან სხვა პროგრამას არ შეუძლია მსგავს დოკუმენტის ფორმატის იდენტიფიცირება და მისი სწორად ინტერპრეტირება.

<head> ...</head> ტეგი მიუთითებს დოკუმენტის სათაურის დასაწყისსა და დასასრულზე. ყველაფერი, რაც მოთავსებულია <title> და </title>-ს შორის, წარმოადგენს დოკუმენტის სახელწოდებას, რომელიც ჩნდება ბრაუზერის ფანჯრის სათაურის ზოლში. <body>... </body> მიუთითებს html დოკუმენტის ტანის (ძირითადი ნაწილის) დასაწყისსა და დასასრულზე. ამ ტეგში იწერება ყველაფერი ის, რის განთავსებასაც Web-გვერდზე ვაპირებთ (ტექსტი, სურათები, ცხრილები და ა.შ.).

კომენტარები ეკრანზე ბრაუზერის მიერ არ აისახება.

<! - - ერთსტრიქონიანი კომენტარი - - >

<! მრავალსტრიქონიანი კომენტარი>

<ტეგი></ტეგი> - მსგავსი კონსტრუქციის ტეგებს ჰქვია ტეგი-კონტეინერები. ისინი შეიძლება შეიცავდნენ სხვა ტეგებს და ტექსტს. ზოგიერთი ტეგი, მაგალითად, ტეგი <br> არ მოითხოვს დახურვის ტეგს.

ტეგების გახსნისა და დახურვის მიმდევრობა გამოიყურება შემდეგნაირად:

<ტეგი1> <ტეგი2> <ტეგი3>. . . </ტეგი3> </ტეგი2> </ტეგი1>. სხვა მიმდევრობით ტეგების განლაგებამ შეიძლება მოგცეთ შეცდომა. ტეგები შეგიძლიათ დაწეროთ როგორც დიდი, ასევე პატარა ასოებით, ბრაუზერისთვის ამას მნიშვნელობა არა აქვს.

#### 1.2. HTML **ᲦᲝᲙᲣᲛᲔᲜᲢᲘᲡ ᲨᲔᲜᲐᲮᲕᲐ ᲓᲐ ᲑᲐᲮᲡᲜᲐ**

პირველ რიგში შექმენით ცალკე საქაღალდე თქვენი მომავალი Web გვერდისათვის; შემდეგ გახსენით Notepad (start→programs→accessories→ →notepad) და აკრიფეთ მასში ტექსტი:

მაგალითი <html> <head><title>My first page</title></head> <body> Hello! </body> </html> შეინახეთ ფაილი შემდეგნაირად: • File → Save as შემდეგ შეიტანეთ დოკუმენტის სახელი,
 მაგალითად, index.html (არ აკრიფოთ მხოლოდ index;
 აუცილებლად მიუთითეთ გაფართოება html).

გახსენით პრაუზერი, მაგალითად, Internet Explorer და დაათვალიერეთ თქვენ მიერ შექმნილი დოკუმენტი. File  $\rightarrow$  open $\rightarrow$ browse $\rightarrow$ index.html

ჩვენ მიერ შექმნილი მარტივი Web-გვერდი ასე გამოიყურება:

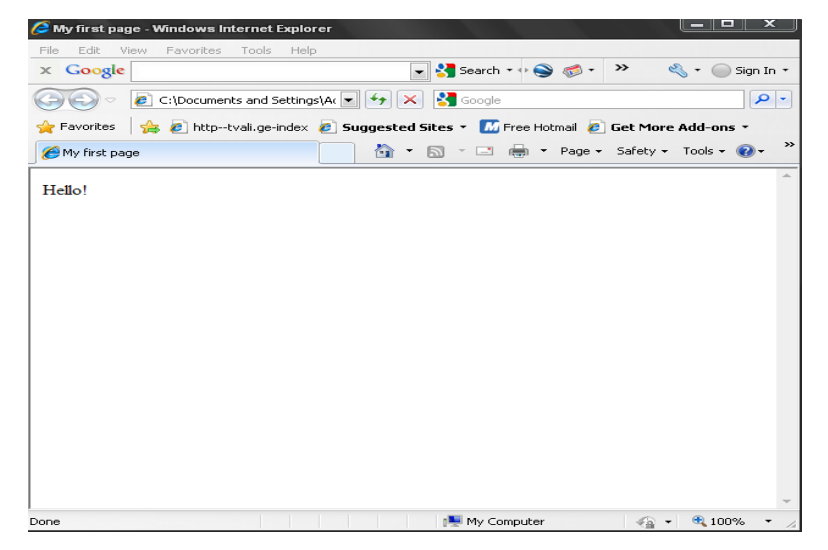

სურ.1.1. მარტივი Web-გვერდი იგივე კოდი შეგვიძლია შევიტანოთ პროგრამა – Macromedia Dreamweaver-ში შესაბამის ადგილას, რომელიც ასე გამოიყურება:

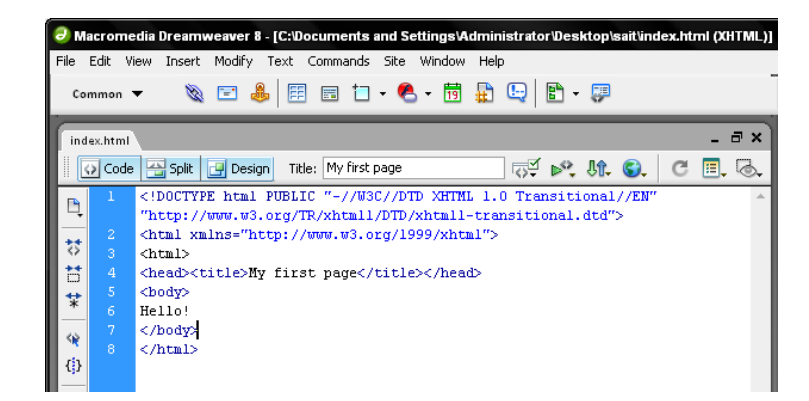

სურ.1.2. პროგრამა-Macromedia Dreamweaver-ში კოდის

#### შესატანი ადგილი

ამის შემდეგ, ყველა კოდს უკვე შევიტანთ აღნიშნულ პროგრამაში.

#### 1.3. ᲤᲔᲠᲔᲑᲘ

Html-ში ფერები განისაზღვრება ციფრებით თექვსმეტობით კოდში. ფერების გამა ეყრდნობა სამ ძირითად ფერს: წითელს, მწვანესა და ლურჯს. იგი აღინიშნება RGB-თი. ფერი შეიძლება აღიწეროს როგორც მისი დასახელებით, ისე მნიშვნელობით RGB (Red, Green, Black) პალიტრაში. თითოეული ფერისათვის მიეთითება თექვსმეტობითი მნიშვნელობა 00-დან FF–მდე, რასაც ათობით 12 სისტემაში შეესაბამება 0-255 დიაპაზონი. შემდეგ ეს მნიშვნელობები ერთიანდება ერთ რიცხვში, რომელთა წინ იწერება # სიმბოლო. მაგალითად: რიცხვი #800080 აღნიშნავს იისფერს.

განვიხილოთ რამდენიმე მაგალითი: text=#FFFFFF. წითლით, მწვანითა და ლურჯით გაჯერებულობა ერთი და იგივეა (FF არის რიცხვ 255-ის თექვსმეტობითი წარმოდგენა), შედეგი თეთრი ფერი. text = #000000, წითლით, მწვანითა და ლურჯით გაჯერებულობა, ამ შემთხვევაშიც ერთი და იგივეა (00). შედეგი – შავი ფერი. text = #FF0000. წითლით გაჯერებულობა - FF, მწვანით და ლურჯით - 00. შედეგად მიიღება წითელი ფერი.

ქვემოთ მოცემულია თექვსმეტი სტანდარტული ფერი, თავისი შესაბამისი თექვსმეტობითი კოდებით: ფერი კოდი Black #000000 Maroon #800000 Green #008000 Olive #808000 Navy #000080 Purple #800080 Teal #008080 Gray #808080 Silver #C0C0C0 Red #FF0000 Lime #00FF00 yellow #FFFF00 blue #0000FF Fuchsia #FF00FF Aqua #00FFFF White #FFFFFF მაგალითი <html> <head> <title> My html Document </title> </head> <body> Hello! This is my first page <br> <font color ="#000080"> Welcome! </font> </body> </html>

ტეგი <font></font> მრავალფუნქციური ტეგია. შემდგომში მას უფრო დაწვრილებით განვიხილავთ. ტექსტის ფერის მითითება სხვაგვარადაც შეიძლება: <body text="red">; jb 603653b, რომ მთელი ტექსტი იქნება წითელი ფერის, გარდა იმ ტექსტისა, რომელიც მოთავსებულია <font></font> ტეგებს მიუთითებლობის შორის. შესაბამისი ფერის შემთხვევაში, ტექსტი იქნება შავი ფერის.

დოკუმენტის ფონი განისაზღვრება შემდეგნაირად: <body bgcolor="C0C0C0">

საბოლოოდ, დოკუმენტი მიიღებს სახეს: მაგალითი <html>

<head>

<title>My html Document </title>

</head>

<body text="#FF0000" bgcolor="#C0C0C0">

Hello! This is my first page

#### <br>

<font color="#000080"> Welcome!</font> My name is Tea </body>

</html>

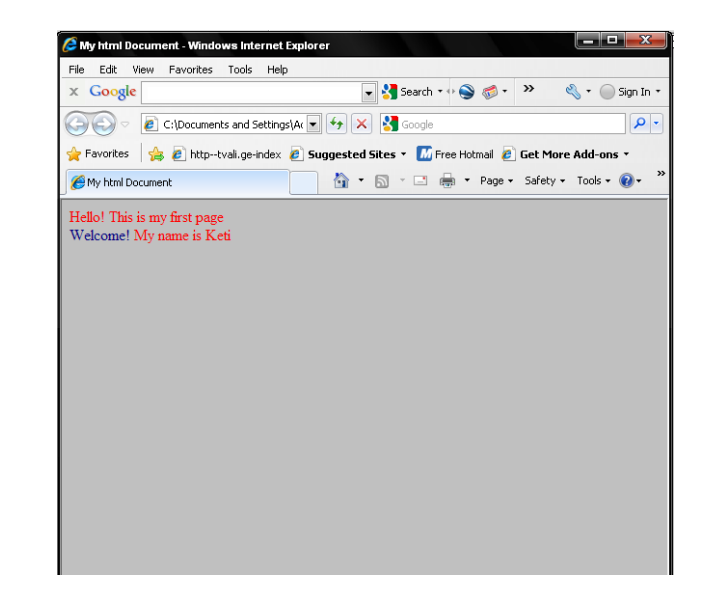

სურ.1.3. ტექსტი ფერით და ფონით

#### 1.4. ᲨᲠᲘᲤᲢᲘᲡ ᲓᲐᲤᲝᲠᲛᲐᲢᲔᲑᲐ

განვიხილოთ შრიფტის დაფორმატებისთვის საჭირო ტეგები: <B> მუქი შრიფტი </B; <I> დახრილი შრიფტი </I>; <S> გადახაზული ტექსტი ; <U> ხაზგასმული ტექსტი </U>; მაგალითი: <html> <head> <title>fonts</title> </head> <body bgcolor=#FFFFF> <br><font face="Sylfaen"><b>ുടിന്റിറ്റായന ტექსტი</b>>br> <br><font face="Sylfaen"><i>യാർഗ്രസ്റ പ്രപ്പ്പം<br> <br><font face="Sylfaen"><u>bsപ്പായന്ത്ര ტექსტი</u><br> ტექსტი</s><br> </body> </html>

მივიღებთ:

| Macromedia Dreamweaver 8 - [Untitled-1 (XHTML)*]                       |                             |
|------------------------------------------------------------------------|-----------------------------|
| ile Edit View Insert Modify Text Commands Site Window Help             |                             |
| Common ▼ 🔌 🖻 🍰 🗒 🖬 - 🗒 🙀 🖳 🖥 - 🗒                                       | 3                           |
| Unitiled-1*                                                            | _ =×                        |
| 😡 Code 🚔 Split 🔐 Design 🛛 Title: Untitled Document 🖓 🖓 🕅               | l 🕄 C 🗏 💩                   |
| 0 50 100 150 250 300 350 400 400 150 50 100 100 100 100 100 100 100 10 | 450 500 550 600 650 700 750 |
| U<br>                                                                  |                             |
| <br>გამუქებული ტექსტი                                                  |                             |
| 0<br>დაზრილი ტექსტი                                                    |                             |
|                                                                        |                             |
|                                                                        |                             |
| ჭ∃ <del>გადახაზული ტექსტი</del><br>0 -                                 |                             |
|                                                                        |                             |
| 8                                                                      |                             |
|                                                                        |                             |
|                                                                        |                             |
|                                                                        |                             |
|                                                                        |                             |
| 3                                                                      |                             |
|                                                                        |                             |
|                                                                        |                             |

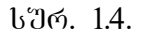

#### 

Html-ს აქვს ექვსი სხვადასხვა ზომის სათაურის შექმნის შესაძლებლობა. მათ მინიჭებული აქვთ ნომრები 1-დან 6-ის ჩათვლით. პირველი დონის სათაური H1 ყველაზე მსხვილია, შესაბამისად, H6 ყველაზე წვრილია. <H1> ტეგს აუცილებლად უნდა ჰქონდეს მისი შესაბამისი დახურვის ტეგი </H1>. ... წყვილი აღწერს აბზაცს. ყველაფერი, რაც მოთავსებულია და -ს შორის, აღიქმება როგორც ერთი აბზაცი.

სათაურებისა და აბზაცის ტეგების მეშვეობით შესაძლებელია ტექსტის გასწორება მარცხენა კიდიდან, მარჯვენა კიდიდან, მარჯვნიდან და მარცხნიდან ერთდროულად და ცენტრირება. მაგალითად:

LEFT - ტექსტი გასწორდება მარცხენა მხრიდან; CENTER - ტექსტი მოთავსებული იქნება ცენტრში; RIGHT - ტექსტი გასწორდება მარჯვენა მხრიდან; JUSTIFY - ტექსტი გასწორდება ორივე მხრიდან.

იმისათვის, გადახვიდეთ მომდევნო რომ სტრიქონზე მიმდინარე სტრიქონის ნებისმიერ ადგილას, Html-ში არსებობს სტრიქონის გაწყვეტის ტეგი <Br>- აბზაცის ტეგისგან განსხვავებით, <Br>სტრიქონსა და სტრიქონს შორის არ ტოვებს ადგილს. <Br>-Ն აქვს შესაბამისი არა დახურვის ტეგი.

მაგალითი: <html> <head><title>html document's formatting </title></head> <body> <H1>Georgia </H1> <H2 ALIGN = "center"> Kakheti </h2>

Kakheti is a province in Eastern Georgia. It is bordered by the small mountainous province of Tusheti and mountain-range of Greater Caucasus to the north, Azerbaijan to the east and the south, and the Georgian province of Kartli to the west. Kakheti is geographically divided into the Inner Kakheti to the east of Tsiv-Gombori mountain-range and the Outer Kakheti to the west of it. The major river of the eastern part is Alazani, of the western part - Iori. Kakhetians speak a local dialect of Georgian.

#### 

The Georgian David Gareja monastery complex is partially located in this province and is subject to a border dispute between Georgian and Azerbaijani authorities.

#### <br>br>

Beyond the modern-day administrative subdivision into the districts, Kakheti has traditionally being subdivided into four parts: Inner Kakheti along the right bank of the Alazani River, Outer Kakheti along the middle Iori River basin, Qiziki between the Alazani and the Iori, and Thither Area on the left bank of the Alazani. It also includes the medieval region of Hereti whose name fell into gradual oblivion since the 15th century.

<H2 ALIGN = "center"> Imereti </h2>

The Kingdom of Imereti was established in 1455 by a member of the house of Bagration when the Kingdom of Georgia was dissolved into rival kingdoms. Before that time, Imereti was considered a separate kingdom within the Kingdom of Georgia, to which a cadet branch of the Bagration royal family held the crown beginning in 1260 by Davit VI, King of Georgia.

</body>

</html>

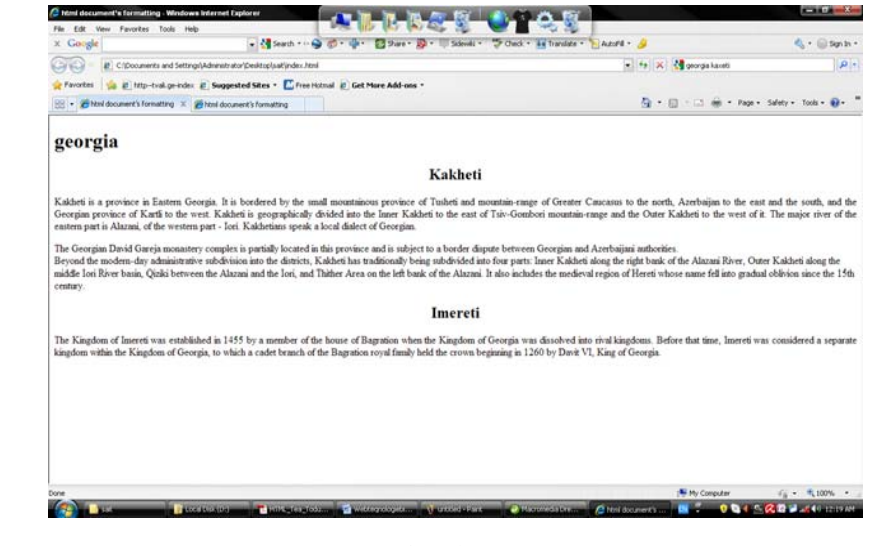

სურ.1.5.

#### **1.6.** Font

ელემენტი <Font> საშუალებას გვაძლევს შევცვალოთ შრიფტის ფერი, ზომა ან ტიპი. <Font> და </Font> ტეგების გარეთ გამოიყენება ფონტი, რომელიც მიეთითება ელემენტ <Basefont>-ით.

#### პარამეტრების აღწერა

size განსაზღერაეს შრიფტის ზომას.

შესაძლო მნიშვნელობები: ა) მთელი რიცხვები 1-დან 7-ის ჩათვლით; ბ) ფარდობითი ზომა განისაზღვრება იმ ბაზურ ზომასთან მიმატების გზით, რომელიც განისაზღვრება Basefont size-ით.

face განსაზღვრავს შრიფტის სახეობას.

color განსაზღვრავს ტექსტის ფერს.

face პარამეტრი ემსახურება იმ შრიფტის ტიპის მითითებას, რომელიც უნდა გამოჩნდეს ბრაუზერის ფანჯარაში (თუ კომპიუტერში არსებობს ასეთი სახის შრიფტი). შესაძლებელია როგორც ერთი, ისე რამდენიმე შრიფტის ერთდროულად მითითება. ეს ძალიან მნიშვნელოვანი თვისებაა, რადგან სხვადასხვა სისტემაში შეიძლება იყოს თითქმის იდენტური შრიფტები განსხვავებული სახელწოდებებით. სხვა მნიშვნელოვანი თვისებაა, რომელიმე შრიფტის გამოყენებისადმი უპირატესობის მინიჭება. შრიფტების სია განიხილება მარცხნიდან მარჯვნივ. თუ მომხმარებლის კომპიუტერზე არ არის სიაში მითითებული პირველი შრიფტი, მაშინ იწყება მომდევნო შრიფტის ძებნა და ა.შ. თუ ასეთი შრიფტი მოიძებნა, მაშინ მოცემული არ პრძანება იგნორირებული იქნება და გამოიყენება შრიფტი, დაყენებულია კომპიუტერში რომელიც

სტანდარტულად. მითითებული შრიფტების რაოდენობა არ უნდა აჭარბებდეს სამს. მაგალითი: <html> <head><title> fonts </title> </head> <body> There is a text  $\langle Br \rangle$ <font face = "Verdana", "Arial", "Helvetica"> Sample text </font> </body> </html>

Size პარამეტრი გამოიყენება შრიფტის ზომების მისათითებლად, პირობით ერთეულებში 1-დან 7-ის ჩათვლით. ითვლება, რომ შრიფტის ზომის ნორმალური მნიშვნელობაა 3. შრიფტის ზომა მიეთითება როგორც აბსოლუტური (size = 2), ისე ფარდობითი სიდიდის სახით (size = + 1). მაგალითი

<html>

<head><title> font size </title>

</head>

<body>

<font size = 2> font size 2 </font><br><br><br>>

<font size = 3> font size 3 </font><br><br>><br>>

<font size = 4> font size 4 </font><br><br><br>><br>>

<font size = 5> font size 5 </font><br><br>><br>>

```
<font size = 6> font size 6 </font><br><br>><br>>
```

```
<font size = 7> font size 7 </font><br><br>><br>>
```

</body>

</html>

მიღებულ შედეგს აქვს შემდეგი სახე:

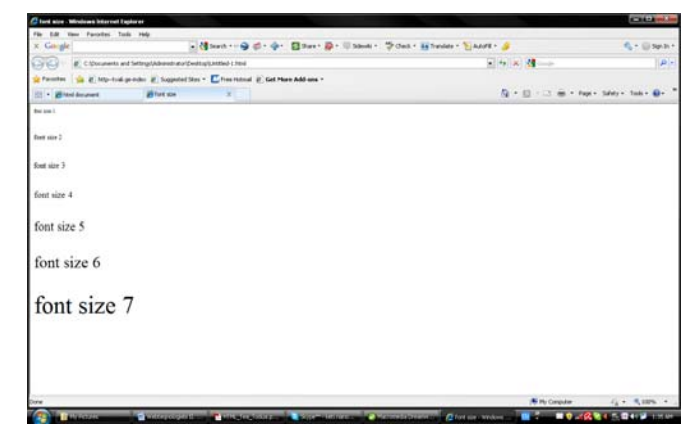

სურ.1.6.

#### 1.7. ᲡᲘᲔᲑᲘ

დანომრილი სია იქმნება ტეგ -ის მეშვეობით: ... მაგალითი: <html> <head> <title> list of people </title> </head> <body> Vano Elene </body> </html> პრაუზერის ფანჯარაში მიღებულ HTML დოკუმენტს ექნება შემდეგი სახე: 1.Vano 2.Dato 3.Elene - ის ატრიბუტებია start და type: type = A ნუმერაციის ტიპი (A,B,C და ა.შ). type = a ნუმერაციის ტიპი (a, b, c...)type = I ნუმერაციის ტიპი (I, II, III...) type = i бუдერაციის ტიპი (i, ii, iii...) type = 1 ნუმერაციის ტიპი (1, 2, 3...) Start = n ნუმერაცია იწყება n-დან მარკირებული სია იქმნება ტეგ -ის საშუალებით: ... მაგალითი: <html> <head> <title> List </title></head>

<body> Programming Algorithm Design </body> </html> შედეგად მიიღება მარკირებული სია: Programming •Algorithm •Design მარკერს აქვს ატრიბუტი type, რომელიც საშუალებას იძლევა წრის ნაცვლად სიაში ჩასვას კვადრატი: first element second element 

განსაზღვრებათა სია იწყება <DL> ტეგით და მთავრდება დახურვის </DL> ტეგით. თითოული ტერმინი იწყება </DT>-თი, აღწერა კი </DD>თი. <DL> <DT> I ტერმინი <DD>1 განსაზღვრება <DT> II ტერმინი II განსაზღვრება ... </pl> განსაზღვრებათა სიას იყენებენ ხშირად, ტექსტის ოდნავ მარჯვნივ გასაწევად. მაგალითი: <html> <head> <title> List and definition </title> </head> <body> <DL><DT>A

<DD> first symbol of alphabet  $\langle DT \rangle B$ <DD> Second symbol of alphabet < DT > C<DD> third symbol of alphabet </DL> </body> </html> მოცემული ზემოთ კოდის საშუალებით პრაუზერის ფანჯარაში მიიღება შემდეგი სურათი: A first symbol of alphabet B Second symbol of alphabet C third symbol of alphabet ზემოთ განხილული სამივე ტიპის სიის ერთმანეთში ჩადგმა შესაძლებელია. მაგალითი: <html> <head> <title> More difficult lists </title> </head> <body>

<H1> Difficult list </H1>

<dl>

< dt > html

<dd> Hyper-text markup language

element1

element2

element3

<dt>GOL

<dd>Georgia Online

element 4;

element 5;

element 6;

< dt > RAM

<dd> Random access Memory

Network neighborhood

computer Aided design

</dl>

<body>

</html>

ბრაუზერის ფანჯარაში მიღებულ შედეგს აქვს შემდეგი სახე:

| Pie S.B. Ver Parentes' Task                                      | -                                                       |                                      |                                                                                                    |
|------------------------------------------------------------------|---------------------------------------------------------|--------------------------------------|----------------------------------------------------------------------------------------------------|
| x Goigk                                                          |                                                         | Check + 🙀 Translate + 🛬 Autoriti + 🍃 | 6- @heb                                                                                                    |
| Comment add                                                      | ette galfakterente ette Specifica (1995-1997)           | 1. 14 X X                            | I.A.                                                                                                    |
| Parreter in R. Http-tool.go.a                                    | der 🖉 Sugariel Star - 🖺 franziskal 🖉 Get Hare Add una - |                                      |                                                                                                    |
| Bread Ampoint                                                    |                                                         | B+0-0 ++                             | ige + Salety + Solix + 📵 + 🥈                                                                                   |
| Difficult list                                                   |                                                         |                                      |                                                                                                    |
|                                                                  |                                                         |                                      |                                                                                                    |
| Insi<br>Hyper-test markup langua                                 | er                                                      |                                      |                                                                                                    |
| <ul> <li>element1</li> <li>element2</li> <li>slement3</li> </ul> |                                                         |                                      |                                                                                                    |
| GOL<br>Georgia Osliar                                            |                                                         |                                      |                                                                                                    |
| 4. element 4;<br>5. element 5;<br>6. element 6;                  |                                                         |                                      |                                                                                                    |
| RAM<br>Randon access Mesory                                      |                                                         |                                      |                                                                                                    |
| Network neighborhood                                             |                                                         |                                      |                                                                                                    |
| computer Aided design                                            |                                                         |                                      |                                                                                                    |
|                                                                  |                                                         |                                      |                                                                                                    |
|                                                                  |                                                         |                                      |                                                                                                    |
|                                                                  |                                                         |                                      |                                                                                                    |
|                                                                  |                                                         | S to Canada                          | (                                                                                                    |
|                                                                  |                                                         | New Contrast                         | the second second second second second second second second second second second second second second second s |

ษฮต. 1.7.

### 1.8. ᲒᲠᲐᲤᲘᲙᲣᲚᲘ ᲒᲐᲛᲝᲡᲐᲮᲣᲚᲔᲑᲐ HTML ᲦᲝᲙᲣᲛᲔᲜᲢᲨᲘ

გრაფიკული გამოსახულების ჩასასმელად Html დოკუმენტში გამოიყენება ტეგი <img>: <html> <head>

<title> Image </title>

</head>

<body>

<H1> Image </H1>

<img src = "picture. gif" ALT = "This is picture" Height = 20 Width = 30 >

</body>

</html>

img src = "Picture. gif"- დოკუმენტში ჩასვამს გამოსახულებას, რომელიც მოცემულ HTML დოკუმენტთან ერთად, ერთ საქაღალდეშია მოთავსებული.

Height = 20 მიუთითებს გამოსახულების სიმაღლეს პიქსელებში.

Width = 30 მიუთითებს გამოსახულების სიგანეს პიქსელებში.

გამოსახულების ზომების შესახებ ინფორმაციის მითითებით, გვერდის ავტორი აჩქარებს მისი მომხმარებელს ჩამოტვირთვის პროცესს; რაც დოკუმენტი საშუალებას აძლევს, უფრო ადრე დაინახოს. პრაუზერი იყენებს height-ისა და width-ის მნიშვნელობებს, რათა გვერდზე დატოვოს ადგილი

გამოსახულებისათვის. როდესაც გამოსახულება ჩამოიტვირთება, ის გამოჩნდება ამ რეზერვირებულ ადგილას. height-ისა და width-ის მნიშვნელობების მითითების გარეშე, ბრაუზერს მოუწევდა მთლიანად გამოსახულების ჩატვირთვა, შემდეგ დაიწყებდა მისი ზომების გამოთვლას, განათავსებდა ეკრანზე და მხოლოდ ამის შემდეგ, დაიწყებდა ეკრანზე დანარჩენი ელემენტების მოთავსებას.

ტეგ <IMG>-ის ატრიბუტები:

ALT - გამოსახულების ტექსტური ალტერნატივა;
ALIGN – გამოსახულების გარშემო მოთავსებული ტექსტის გასწორება;
Height - გამოსახულების სიმაღლე პიქსელებში;
Width - გამოსახულების სიგანე პიქსელებში
Hspace - განსაზღვრავს გამოსახულების მარცხნიდან და მარჯვნიდან თავისუფალი ადგილის ზომას.
Vspace - განსაზღვრავს გამოსახულების ზემოთა და ქვემოთა მხრიდან თავისუფალი ადგილის ზომას.
SRC - მიუთითებს გამოსახულების URL-ს
Border - მიუთითებს გამოსახულების ჩარჩოს ზომას პიქსელებში.

ALIGN-ს შეუძლია მიიღოს ნებისმიერი ხუთი მნიშვნელობიდან: Left, Right, Top, Middle, Bottom.

LEFT- სურათი იქნება მარცხენა მხარეს, ტექსტი კი დოკუმენტის დანარჩენ ადგილს დაიკავებს სურათის მარჯვენა მხარეს.

RIGHT – სურათი იქნება მარჯვნივ, ტექსტი – მარცხნივ;

TOP – ტექსტი სურათის ზედა კიდის გასწვრივ; MIDDLE – ტექსტი სურათის ცენტრის გასწვრივ; BOTTOM – ტექსტი სურათის ქვედა კიდის გასწვრივ. <img src = "giko.jpg" align="left"> - ნიშნავს, რომ სურათი მოთავსებული იქნება, მარცხენა მხარეს; ტექსტი მას გარს შემოუვლის მარჯვნიდან. იმისათვის, რომ სურათი მოთავსდეს მარჯვნივ და ტექსტი მარცხნივ, უნდა დაიწეროს:

<img src = "giko.fpg" align = "right">

როგორც უკვე იცით, ერთი ტეგის ატრიბუტები შეიძლება ერთდროულად იქნეს გამოყენებული: <img src = "tt.gif" align = "left" hspace = "30", vspace = "5", alt = "My picture"> ეს ჩანაწერი აღნიშნავს, რომ სურათი მოთავსებული იქნება ეკრანის მარცხენა მხარეს; ტექსტი მას შემოუვლის მარჯვნიდან; დაშორება ტექსტამდე პორიზონტალურად - 30 პიქსელი, ხოლო ვერტიკალური მიმართულებით 5 პიქსელი იქნება. თუ სურათთან მიიტანთ კურსორს, იქ გაჩნდება წარწერა: "My picture".

მაგალითისთვის შექმენით html დოკუმენტი: <html > <head> <title>Untitled Document</title> </head> <body text = "#336699" bgcolor = #FFFFFF> <H1 align = center> ქეთევან ნანობაშვილი</H1> <br> <font color = "#CC0000"><b>მოგესალმებით</b></font> <img src="../My Documents/My Pictures/DSC05828.JPG"align = "left" width="251" height="200" Hspace = 30 Vspace = 5 alt/>

მე ვარ ქეთევან ნანობაშვილი, პედაგოგიურ მეცნიერებათა კანდიდატი; სტუ-ს ასოცირებული პროფესორი; თესაუ-ს სრული პროფესორი;

საქართველოს მეცნიერებისა და საზოგადოების განვითარების ფონდი - "ინტელექტის" აღმასრულებელი დირექტორი;

საერთაშორისო სამეცნიერო ჟურნალ "ინტელექტის" მთავარი რედაქტორის პირველი მოადგილე

</body>

#### </html>

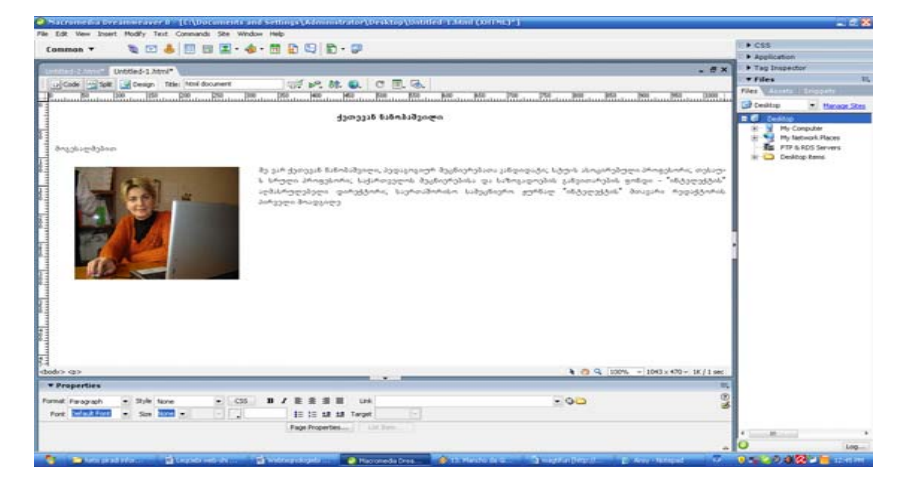

#### II 0)530

## MACROMEDIA DREAMWEAVER 2.1. WEB-ბ3ጋრዳባሁ 3რጋባმጋბაዳ ዴንዘጣሜን

ఇళ్ళంతింట తినితెన్రరారంతు తెనిటరిత్రారినిత్రాలు Web-ఇస్తారు అర్పణ్యం రోహింత్రారింతు. క్రిపిత్రాలు అర్పణ్యంత్రం రోహింతాం ఆర్రాలు Web సినిర్రాలంలు, తిరిసింతి శ్రంతిరాం రాం శోవితి సినిర్రాలు ప్రాంతా సినిర్రాలు శ్రాంతింట్ టింత్రాలు శ్రాంత్రాలు Web సినిర్రాలం తెనిరిత్రంతు అరిస్తుంతం అరికి రాంత్రాలు శానితిల్లరింతుంత సినిర్రాలు తిరిగింతు అరికి సినిర్రాలు శ్రాంత్రంతు సినిర్రాలు శ్రాంత్రంతు సినిర్రాలు శ్రాంత్రంతు సినిర్రాలు శ్రాంత్రంతు సినిర్రాలు శ్రాంత్రంతు సినిర్రాలు శ్రాంత్రంతు శ్రాంత్రంతు శ్రాంత్రంతు సినిర్రాలు శ్రాంత్రంతు శ్రాంత్రంతు శ్రాంత్రంతు సినిర్రాలు శ్రాంత్రంతు శ్రాంత్రంతు శ్రాంత్రంతు శ్రాంత్రంతు శ్రాంత్రంతు శ్రాంతు శ్రాంతు శ్రాంతు శ్రాంతు శ్రాంత్రంతు శ్రాంత్రంతు శ్రాంత్రంతు శ్రాంతు శ్రాంతు శ్రంతు శ్రాంతు శ్రాంతు శ్రాంతు శ్రాంతు శ్రాంతు శ్రాంతు శ్రంతు శ్రాంతు శ్రాంతు శ్రాంతు శ్రాంతు శ్రాంతు శ్రాంతు శ్రాంతు శ్రాంతు శ్రంతు శ్రాంతు శ్రాంతు శ్రాంతు శ్రంతు శ్రంతు శ్రాంతు శ్రంతు శ్రాంతు శ్రంతు శ్రంతు శ్రంతు శ్రంతు శ్రంతు శ్రంతు శ్రంతు శ్రంతు శ్రంతు శ్రంతు శ్రంతు శ్రంతు శ్రంతు శ్రంతు శ్రంతు శ్రంతు శ్రంతు శ్రంతు శ్రంతు శ్రరం

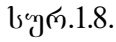

| Frame T                                  | ag Accessibility Attributes                                                                         | X      |
|------------------------------------------|----------------------------------------------------------------------------------------------------|--------|
| For each                                 | n frame, specify a title.                                                                           | ОК     |
| Frame:                                   | leftFrame 📝                                                                                         | Cancel |
| Title:                                   | marcxena freimi                                                                                     | Help   |
| If you do<br>informat<br><u>change t</u> | on't want to enter this<br>ion when inserting objects,<br><del>the Accessibility preferences,</del> |        |

სურ. 2.1

Frame-ვირჩევთ ფრეიმის განლაგების სახეს, თუ სად გვინდა მისი ჩასმა: მარჯვნივ, მარცხნივ, ფურცლის თავში თუ ფურცლის ბოლოში.

Title-ვწერთ სათაურს, რომელიც აისახება ბრაუზერის ფანჯარაში. არჩევის შემდეგ ვაჭერთ ok ღილაკს და ჩვენი Web გვერდის მარცხენა ნაწილი გაიყოფა შუაზე. ფრეიმის ჩასმის შემდეგ ჩატარდება ფრეიმის რედაქტირება Properties მენიუში:

Row-ბრძანების მეშვეობით ფრეიმის სტრიქონი გაიზრდება პროცენტებით და პიქსელებით. Colmn-ბრძანების მეშვეობით, ფრეიმის სვეტი გაიზრდება პროცენტებით და პიქსელებით.

Border-ბრძანების მეშვეობით, ფრეიმის ხაზი ჩაირთვება ან გაუქმდება.

Border width-ბრძანების მეშვეობით ფრეიმის ხაზის სისქე გადიდდება ან შემცირდება. Border colorბრძანებით კი – ფრეიმის ხაზის ფერი შეირჩევა ან გაუქმდება.

#### დავალება

- Web ფურცელი ფრეიმის საშუალებით დაყავით სამ ნაწილად.
- 2. ფრეიმის ხაზს მიეცით წითელი ფერი.
- სამუშაოს დამთავრების შემდეგ, ფაილი შეინახეთ HTML -ად.

#### 2.2. ᲢᲔᲥᲡᲢᲘᲡ ᲩᲐᲡᲛᲐ ᲦᲐ ᲠᲔᲦᲐᲥᲢᲘᲠᲔᲑᲐ

თუ გვინდა ტექსტის ჩასმა Web-გვერდზე და შემდეგ რედაქტირება, ამისათვის კურსორით ვდგებით Web-ფურცელზე სასურველ ადგილას და კლავიატურის მეშვეობით ავკრეფთ ტექსტს. შრიფტის ასარჩევად ვასრულებთ ბრძანებას Properties, ან ძირითადი მენიუს Text ჩანართში ვირჩევთ:

Font-სასურველ შრიფტს;

Size –ტექსტის ზომას;

Style-ტექსტის სტილს;

Font color – ვაძლევთ ტექსტს ფერს;

B Bold-ვამუქებთ ტექსტს;

Italic პრძანების საშუალებით დავხრით
 ტექსტს;

Align left პრძანების საშუალებით ტექსტს განვათავსებთ მარცხნივ.

Align center-ბრძანების საშუალებით ტექსტს განვათავსებთ ცენტრში. Align right-ბრძანების საშუალებით ტექსტს ვასწორებთ მარჯვნივ.

ასევე, ამ პროგრამის მეშვეობით შესაძლებელია ტექსტის \Xi დანომვრა ნუმერაციით და ასევე უნომროდ (წერტილებით) 匡.

სტანდარტული მენიუს Page Properties – ღილაკზე დაჭერით გამოვა ფანჯარა, სადაც Appearanse ჩანართში ვირჩევთ:

| tegory                | Appearance        |                                        |          |
|-----------------------|-------------------|----------------------------------------|----------|
| ipearance<br>iks      | Page font:        | AcadMtavr                              | ✓ B I    |
| adings<br>le/Encoding | Size:             | 16 💙 pixels 💙                          |          |
| acing Image           | Text color:       | FF0000                                 |          |
|                       | Background color: | #cccccc                                |          |
|                       | Background image: | laboratoriuli.sam/websuratebi/navi.jpg | Browse   |
|                       | Repeat:           | no-repeat 💙                            |          |
|                       | Left margin:      | pixels 🗸 Right margin:                 | pixels 💌 |
|                       | Top margin:       | pixels 🥑 Bottom margin:                | pixels 💌 |
|                       |                   |                                        |          |

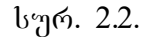

Background color-ხდება web-ფურცელზე ფერის ჩასმა ფონად, ხოლო Background image-ბრძანების საშუალებით კი – web-ფურცელზე სურათის ჩასმა ფონად. Link-ჩანართში ვაძლევთ ლინკს სტილს, სადაც:

Link color - ვირჩევთ ტექსტის საწყის ფერს.

Rollover link-მასზე მაუსის კურსორის მოთავსებისას, ტექსტი შეიცვლის ფერს.

Active link-მასზე მაუსის კურსორის დაჭერისას, ტექსტი შეიცვლის ფერს.

Underline style-ბრძანებით კი ტექსტი, რომელზეც თავსდება ლინკი, შესაძლებელია ქვემოთ გავუსვათ ქვეშ ხაზი ან მოვუხსნათ. ამას იმ შემთხვევაში ვიყენებთ, თუ გვინდა ჩვეულებრივი ტექსტი განვასხვაოთ დალინკული ტექსტისაგან. სასურველი ვარიანტის არჩევის შემდეგ, ვადასტურებთ ბრძანებას ok.

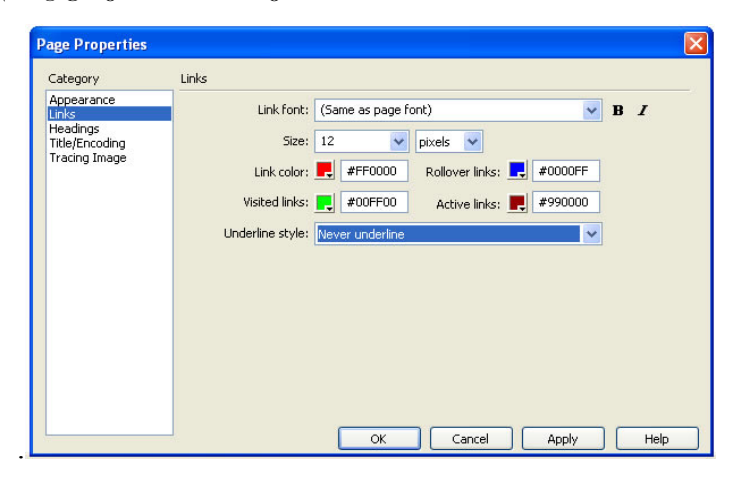

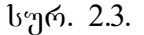

Title/Encoding-ჩანართში ვირჩევთ ქართულ შრიფტს Unicode (UTF-8). და ვადასტურებთ ბრძანებას ok.

შენიშვნა: Unicode (UTF-8) შრიფტს ნებისმიერი კომპიუტერი აღიქვამს, იმ შემთხვევაშიც კი, თუ მასში ქართული შრიფტები არ არის დაყენებული (დაინსტალირებული).

#### დავალება

- 1. web-გვერდზე აკრიფეთ ტექსტი;
- 2. აკრეფილ ტექსტს მიეცით ფერი;
- 3. ტექსტს მიეცით ზომა 16 და შრიფტი AcadNusx;
- აკრეფილ ტექსტზე ლინკი მოათავსეთ სასურველ ობიექტზე.

#### 2.3. Image - ბრაფიკული ოგიექტის მოთავსეგა

ძირითადი მენიუს Insert პუნქტში შევასრულოთ ბრძანება Image ან ობიექტების ჩასმის ხელსაწყოების

## ფანჯარაში დავაჭიროთ ღილაკს ფანჯარაში:

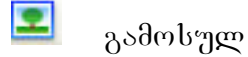

**?**× Select Image Source Select file name from: () File system Sites and Servers... O Data sources Image preview Look in: 🔣 Sample Pictures 🔽 🔇 🤣 📂 🛄-Blue hills.jpg Sunset, ind v 800 x 600 JPEG, 82K / 12 File name: OK Water lilies.jpg Files of type Image Files (\*.gif;\*.jpg;\*.jpeg;\*.png) Cancel URL ../../../All Users/Documents/Mv Pictures/Sampl Relative to: Document 🗸 Untitled-1.html Change default Link Relative To in the site definition Preview images

#### სურ. 2.4.

ვირჩევთ ობიექტს. ჩასმული Image ობიექტის თვისებათა ფანჯარაში: Image შეგვყავს სახელი, Alt გრაფში ტექსტი, რომელიც ბრაუზერში მაუსის კურსორის ობიექტზე მოთავსების დროს გამოდის.

Src-გრაფიკული ობიექტის შესაბამისი ფაილის არჩევა (ამ შემთხვევაში, გრაფაში მოთავსდება ობიექტის ფაილის სახელი). Link-გრაფიკული ობიექტისთვის პიპერმიმართვის არჩევა.

<u>W,H</u>-გრაფიკული ობიექტის სიგანისა და სიმაღლის განსაზღვრა, თუ საჭიროა ობიექტის თავდაპირველი ზომების დაბრუნება; ამ ველების მარჯვნივ მდგომ ღილაკზე დაწკაპუნება.

Align-ჩასმულ გრაფიკულ ობიექტსა და ტექსტს შორის განლაგებას სხვადასხვა ფორმით არჩევა.

Vspace-დაშორება ობიექტსა და გვერდის ზედა კიდეს შორის.

Wspace-დაშორება ობიექტსა და გვერდის მარცხენა კიდეს შირის.

border-ჩარჩოს სისქე თუ არ არის მითითებული ჩარჩო.

Low Src-შეგვაქვს გრაფიკული ან ტექსტური გამოსახულების ფაილი, რომელიც წინასწარ მოთავსდება მთავარი გრაფიკული ობიექტის ჩატვირთვამდე.

Edit – რედაქტირება *fw Macromedia Fireworks* 

#### დავალება

1. ჩასვით სურათი;

- 2. შეუცვალეთ ზომები;
- 3. დალინკეთ სურათი ნებისმიერ web-გვერდზე.

#### 2.4. Hyperlink - 303068085600306 8000586055

ძირითადი მენიუს Insert პუნქტში ვასრულებთ Hyperlink ბრძანებას ან ობიექტების ჩასმის ხელსაწყოების ფანჯარაში ვაჭერთ Common ჯგუფის Hyperlink ღილაკს.

დიალოგური ფანჯრის Text ველში შევიტანოთ ჰიპერმიმართვის სახელი. Link ველში შევიტანოთ ფაილის სახელი, რომელზეც უნდა მოხდეს მიმართვა ან ფაილის მოსაძებნად დავაჭერთ საქაღალდის ნიშნაკზე და დავაწკაპუნებთ შესაბამისი ფაილის სახელზე.

| Text:       | gadasvla   | ОК     |
|-------------|------------|--------|
| Link:       | index.html | Cancel |
| Target:     | _blank 🖌   | Help   |
| Title:      | satauri    |        |
| Access key: | m          |        |
| Tab index:  | 1          |        |

#### სურ. 2.5.

Target-ველში ავირჩვთ ფანჯარას, რომელშიც უნდა გაიხსნას ჰიპერმიმართვით არჩეული ფაილი. ველის მარჯვნივ მდგომ ისრიან ღილაკზე დაჭერით გამოსული ჩამონათვალიდან შეგვიძლია ავირჩიოთ შემდეგი დარეზერვებული სიტყვები:

Blank-მიმართვის ფაილი გამოვა ახალ ფანჯარაში.

Parent-მიმართვის ფაილი გამოვა frameset-ში ან ბრაუზერის მთლიან ფანჯარაში.

Self -მიმართვის ფაილი გამოვა იმავე ფანჯარაში ან ფრეიმში, რომელშიც ჰიპერმიმართვაა მოთავსებული. ეს პარამეტრი სტანდარტულად აირჩევა. Top-მიმართვის ფაილი გამოვა ბრაუზერის მთლიან ფანჯარაში.

Title-ველში შევიტანოთ ჰიპერმიმართვის სათაური, რომელიც გამოჩნდება ჰიპერმიმართვაზე მაუსის კურსორის მოთავსებისას.

Access key-მივუთითებთ ერთ ასოს, მაგალითად M. შემდეგში ამ ჰიპერმიმართვის ასარჩევად კლავიატურაზე დავაჭიროთ Alt + M.

Tab index-შევიტანოთ რიცხვი, რომელიც განსაზღვრავს პიპერმიმართვის არჩევის რიგს Tab ღილაკზე დაჭერისას.

ოპიექტზე მონიშნული <u>ცალკეული</u> უბნებისათვის პიპერმიმართვის შექმნა. ობიექტის მოთავსების შემდეგ, მოვნიშნავთ მის ცალკეულ მოვნიშნავთ უბანს. ამისათვის ობიექტს და თვისებათა ფანჯარაში ავირჩევთ მონიშვნის ფორმას, სხვადასხვა მაგალითად: 😾 Draw Polygon Hotspot ერავალკუთხედი, წრე, წირი. მონიშვნის შემდეგ, Link-ში შევიტანოთ ფაილის სახელი, რომელზეც უნდა მოხდეს მიმართვა.

#### ᲓᲐᲕᲐᲚᲔᲑᲐ

#### შექმენით მარტივი WEB გვერდი

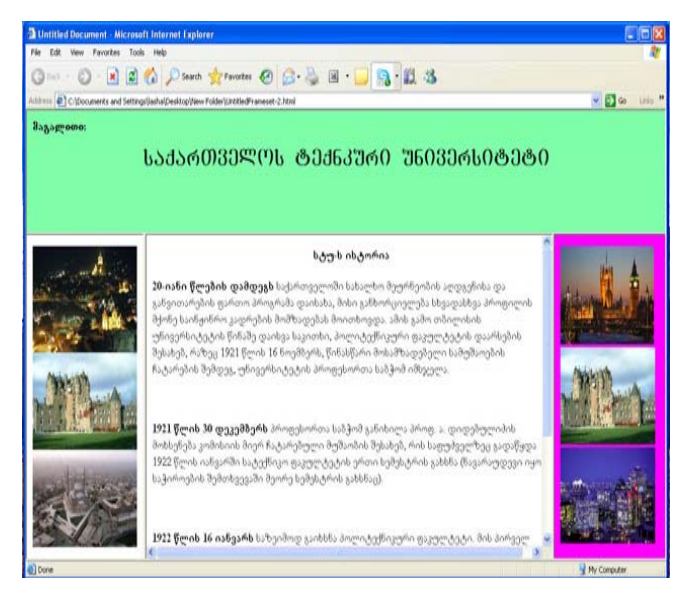

#### სურ. 2.6.

გამოიყენეთ ყველა ის შესწავლილი ლაბორატორიული სამუშაო, რომელიც აქამდე განვიხილეთ.

#### 2.5. ᲪᲮᲠᲘᲚᲘᲡ ᲛᲝᲗᲐᲕᲡᲔᲑᲐ

ძირითადი მენიუს Insert პუნქტში შევასრულოთ ბრძანება Table ან ობიექტების ჩასმის ხელსაწყოების ფანჯარაში დავაჭიროთ Common ჯგუფის Table ღილაკს. გამოსულ ფანჯარაში შევიტანოთ შემდეგი ველების მნიშვნელობები:

| Table          |                  |                   |      | ×      |
|----------------|------------------|-------------------|------|--------|
| Table size     |                  |                   |      |        |
|                | Rows: 5          | Columns           | ;: 5 |        |
|                | Table width: 100 | percent 🗸         |      |        |
| Bord           | er thickness: 1  | percent<br>pixels |      |        |
|                | Cell padding: 0  | 00                | 1    |        |
|                | Cell spacing: 0  | <b>H</b>          |      |        |
| Header         |                  |                   |      |        |
| None           | Left             | Тор               | Both |        |
| Accessibility  |                  |                   |      |        |
| Caption:       |                  |                   |      |        |
| Align caption: | default 🔽        |                   |      |        |
| Summary:       |                  |                   | ~    | [      |
|                |                  |                   | ~    |        |
| Help           |                  |                   | ок   | Cancel |

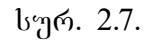

Rows-სტრიქონების რაოდენობა;

Columns-სვეტების რაოდენობა;

 Table width-ცხრილის სიგანე პიქსელებით ან

 პროცენტულად გვერდის სიგანის მიმართ;

Table thickness-ცხრილის ჩარჩოს სისქე. თუ სისქე 0ია, მაშინ ჩარჩო web-გვერდზე არ გამოჩნდება; Cell padding-მონაცემების უჯრის გვერდების ირგელივ დაშორება პიქსელებით; Cell spacing-უ $_{\mathcal{K}}$ რებს შორის დაშორება პიქსელებით; Header-სტრიქონის ან სვეტის სათაურის, ან ორივეს ერთად არჩევა.

Caption -ცხრილის სათაური;

Align caption ცხრილის სათაურის სწორება top, bottom; Summary-ცხრილის აღწერის ტექსტის მოთავსება, ეს ტექსტი პრაუზერში არ ჩანს.

#### დავალება

- 1. web-ფურცელზე ჩასვით ცხრილი 3 სვეტით და
  - 3 სტრიქონით, სადაც ცხრილის სიგანე იქნება 100%;
- 2. ცხრილის უჯრაში მოათავსეთ სურათი;
- 3. ცხრილის უჯრებში ჩასვით ტექსტი.

#### 2.6. Flash-& Octuber & Flash-& O & Stab

ძირითადი მენიუს **Insert** პუნქტში შევასრულოთ ბრძანება media>flash button ან ობიექტების ჩასმის ხელსაწყოების ფანჯარაში დავაჭიროთ ღილაკს flash button გამოსულ ფანჯარაში:

| Insert Flash | Button                                                                                                    |                       |
|--------------|----------------------------------------------------------------------------------------------------|-----------------------|
| Sample:      | Button Text                                                                                                    | OK<br>Apply<br>Cancel |
| Style:       | Beveled Rect-Blue<br>Beveled Rect-Bronze<br>Beveled Rect-Green<br>Beveled Rect-Greey<br>Bilp Arrow<br>Bilp Arrow<br>Bilp Warper | Get More Styles       |
| Button text: | gadasvla                                                                                                    |                       |
| Font:        | AcadMtavr Size: 14                                                                                                    |                       |
| Link:        | Untitled-1.html Browse                                                                                                    |                       |
| Target:      | _blank 💌                                                                                                    |                       |
| Bg color:    | #000000                                                                                                    |                       |
| Save as:     | button1.swf Browse                                                                                                    |                       |
|              |                                                                                                    |                       |
|              |                                                                                                    |                       |
|              |                                                                                                    |                       |

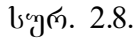

Style- ვირჩევთ სასურველ Flash ღილაკს.

Button text-შეგვყავს ის ტექსტი, რომელიც აისახება ღილაკზე.

Font -ვირჩევთ შრიფტის სტილს.

Link-ველში შევიტანოთ ფაილის სახელი, რომელზეც უნდა მოხდეს მიმართვა.

Target-ველში ვირჩევთ ფანჯარას, რომელშიც უნდა გაიხსნას პიპერმიმართვით არჩეული ფაილი. ასევე შესაძლებელია **flash Text** ჩასმა, ხელსაწყოების ფანჯარაში დავაჭიროთ ღილაკს Flash Text გამოსულ ფანჯარაში:

| Insert Fla           | sh Text                           | ×           |
|----------------------|-----------------------------------|-------------|
| Font:                | AcadMtavr ✓ Size: 30              | OK<br>Apply |
| Color:               | #FF0000 Rollover color: 📑 #0000FF | Cancel      |
| Text:                | B3360 332 8336ሚ0                  | Help        |
|                      | Show font                         |             |
| Link:                | Untitled-1.html Browse            |             |
| Target:<br>Bg color: | _blank                            |             |
| Save as:             | text3.swf Browse                  |             |
|                      |                                   | 9           |

#### სურ. 2.9.

ავკრიფოთ ტექსტი და შევუცვალოთ მას შრიფტი, შრიფტის ზომა, მივცეთ ფერი, link ჩანართში მივცეთ მას ლინკი (კავშირი). არჩევის შემდეგ, ვადასტურებთ ბრძანებას ok ღილაკით.

#### **ᲦᲐᲕᲐᲚᲔᲑᲐ**

1. შექმენით ორი web გვერდი;

 ერთ გვერდზე ჩასვით flash button, შეარჩიეთ სასურველი ღილაკი, მიეცით მას ფერი, შრიფტი, და ლინკით გადადით მეორე გვერდზე;

 მეორე გვერდზე ჩასვით Flash Text, მიეცით მას ფერი, შრიფტი, შრიფტის ზომა და ა.შ. ლინკით გადადით პირველ გვერდზე.

#### 2.7. ᲒᲐᲛᲝଅᲚᲐᲦᲘ ᲛᲔᲜᲘᲣᲡ ᲨᲔᲥᲛᲜᲐ

ჩამოშლადი მენიუს შესაქმნელად ვირჩევთ ბრძანებას Tag Inspeqtor >behaviors, შემდეგ "+" ღილაკზე დაჭერით გამოდის კონტექსტური მენიუ, სადაც ვირჩევთ Show Pop-up menu ბრძანებას, გამოსულ ფანჯარაში:

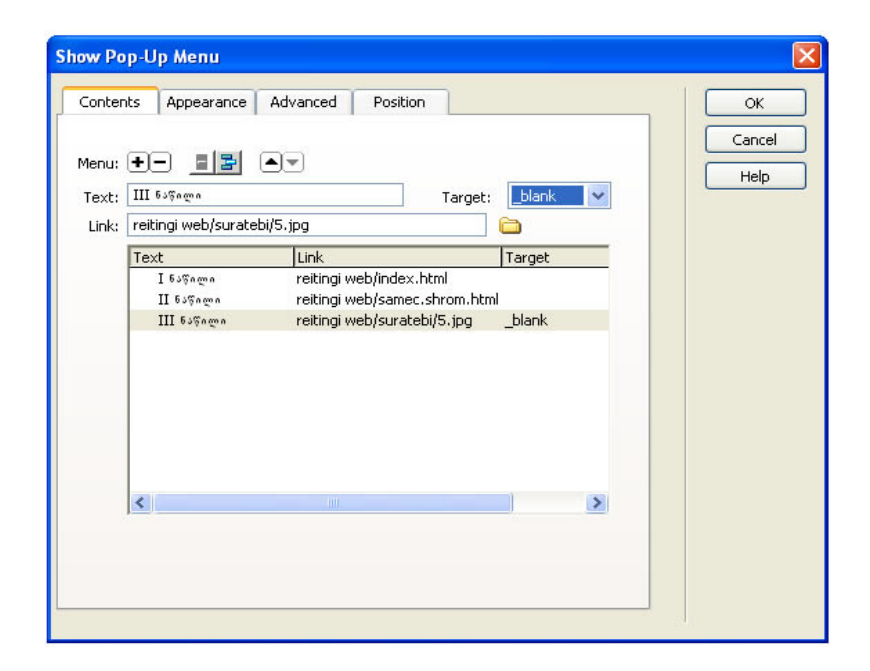

#### სურ. 2.10.

content ჩანართში Menu "+", "-" ვუმატებთ ან ვაკლებთ ჩამონათვალს. Link – ეს არის პიპერმიმართვა (კავშირი).

Target-ველში ვირჩევთ ფანჯარას, რომელშიც უნდა გაიხსნას ჰიპერმიმართვით არჩეული ფაილი. ველის მარჯვნივ მდგომ ისრიან ღილაკზე დაჭერით გამოსული ჩამონათვალიდან შეგვიძლია ავირჩიოთ შემდეგი დარეზერვებული სახელები: Blank – მიმართვის ფაილი გამოვა ახალ ფანჯარაში;

Parent-მიმართვის ფაილი გამოვა frameset-ში ან პრაუზერის მთლიან ფანჯარაში;

Self-მიმართვის ფაილი გამოვა იმავე ფანჯარაში ან ფრეიმში, რომელშიც ჰიპერმიმართვაა მოთავსებული. ეს პარამეტრი სტანდარტულად აირჩევა;

Top-მიმართვის ფაილი გამოვა ბრაუზერის მთლიან ფანჯარაში.

| Contents | oppearance Advanced Position        | ОК    |
|----------|-------------------------------------|-------|
|          | Vertical menu                       | Cance |
| Fo       | nt: Default font                    |       |
| *Si      | ze: 12 <b>B</b> <i>I</i> <b>≡ ≡</b> |       |
| Up sta   | te: Over state:                     |       |
| Te       | xt: 💻 Text: 🗔                       |       |
| c        | əll: 🛄 Cell: 具                      |       |
|          | I 6.5% ngm n                        |       |
|          | II Estan                            |       |
|          | III 6350.000                        |       |
|          |                                     |       |

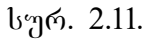

Appearance-ჩანართში ვირჩევთ; ვერტიკალურ ან პორიზონტალურ მენიუს, აგრეთვე შრიფტს, შრიფტის ზომას, ტექსტს ვასწორებთ მარჯვნივ მარცხნივ ან შუაში და ტექსტს ვაძლევთ ფერს.

Advenced – ჩანართში კირჩევთ:

| Contents | Appearance A                                                  | Advanced            | Position                                              |                                           |              | <br>ОК        |
|----------|---------------------------------------------------------------|---------------------|-------------------------------------------------------|-------------------------------------------|--------------|---------------|
|          | Cell width:<br>Cell height:<br>Cell padding:<br>Cell spacing: | 65<br>12<br>1<br>1  | Pixels<br>Pixels<br>Text indent:<br>Menu delay:       | <ul><li>✓</li><li>1</li><li>100</li></ul> | ]<br>]<br>ms | Cance<br>Help |
|          | Pop-Up borders:<br>Border width:<br>Border color:             | Sho                 | w borders<br>Sha<br>High                              | dow: 📘                                    | 1            |               |
|          |                                                               | I 6.<br>II 6<br>III | uTayna<br><mark>iuTaynyn</mark><br>5uTayna<br>6uTayna |                                           |              |               |
|          |                                                               |                     |                                                       |                                           |              |               |

#### სურ. 2.12.

Cell width - რამოშლადი მენიუს სიგანე.

Cell height-ჩამოშლადი მენიუს სიმაღლე.

Cell padding-უჯრაში მოთავსებული მონაცემებისა და უჯრის გვერდებს შორის დაშორება.

Cell spacing -ცხრილის უჯრებს შორის დაშორება.

border -ჩარჩოს სისქე პიქსელებით.

Border color – ჩარჩოს ფერი.

Shadow- റ്റെത്രാ.

Menu delay – ჩამოშლადი მენიუს ხაზების რაოდენობა.

Position – ამ ბრძანებით შესაძლებელია ჩამოშლადი მენიუს დაყენება ობიექტის დაბლა, დაბლა და მარჯვნივ, ობიექტის მაღლა, მაღლა და მარჯვნივ.

#### **ᲦᲐᲕᲐᲚᲔᲑᲐ**

- 1. web-გვერდზე ჩასვით თქვენს მიერ შექმნილი ღილაკი.
- ჩასმულ web-გვერდზე მოათავსეთ ჩამოშლადი მენიუ.
- შექმენით მსგავსი WEB-გვერდი ჩამოშლადი მენიუთი:

| Jntitled Document - Microsoft Internet Explore          | n .                          |           |                                    |                |
|---------------------------------------------------------|------------------------------|-----------|------------------------------------|----------------|
| Edit View Favorites Tools Help                          |                              |           |                                    | A1             |
| Back 🔹 🔘 - 💌 🙆 🏠 🔎 Search 🦿                             | Ravorites 🙆 🍰                | · 🎍 🗷 • 🧾 | 🔒 · 🛍 🚳                            |                |
| ress 🛃 C:\Documents and Settings\Jasha\Desktop\reitingi | web\index.html               |           |                                    | 🔽 🄁 Go 🛛 Links |
| 9/03/2009                                               |                              |           |                                    |                |
|                                                         | ქეთევან ნ                    | ანობაშე   | ილი                                |                |
|                                                         | 00 00                        | , c       |                                    |                |
|                                                         |                              |           |                                    |                |
|                                                         |                              |           |                                    |                |
| 80033540 833680 8008658                                 | <mark>02</mark> 7293620340 £ | 94(1)9020 |                                    |                |
|                                                         | 36mBgbo                      |           |                                    |                |
| ქეთევან ნანობაშვილი                                     | კონფერენციები<br>სემინარები  |           |                                    |                |
| ს.ტ.უ-ს ასოცირებული პრო                                 | ვესორი,                      |           |                                    |                |
| ოესაუ-ს სრული .<br>ინფორმატიკის კაოეღრის გ              | ამგე                         | ęs        | -0                                 |                |
| საქართველოს მეცნი<br>საზოგაღოების განვითარებ            | ფრებისა<br>ის                | yo 🖉      |                                    |                |
| ფონდი – "ინტელექტის"<br>ღირექტორი                       | აღმახრულებ                   | ელი<br>1  | Red V                              | 1              |
| - პერიოდული — სამეცნი<br>"ინტელექტის" მთავარი რე        | ერო ქურ<br>დაქტორის          | боლ       |                                    |                |
| პირველი მოადგილე                                        |                              |           | State of the local division of the | ar             |
|                                                         |                              |           |                                    |                |

სურ. 2.13.

#### 2.8. Rollover Image - ೧৮ მ (ግመ) 38 ს 3 ა

Rollover Image 🌆 მასზე

მაუსის

დაწკაპუნებით გამოვა ფანჯარა:

| Image name:              | saxeli                                                                                                    | ОК     |
|--------------------------|----------------------------------------------------------------------------------------------------|--------|
| Original image:          | file:///Cl/Documents and Settings/All Users/Docume Browse                                                                                                    | Cancel |
| Rollover image:          | file:///Cl/Documents and Settings/All Users/Documers/Docume | Help   |
|                          | Preload rollover image                                                                                                    |        |
| Alternate text:          | suraTi                                                                                                    |        |
| /hen clicked, Go to URL: | index.html Browse                                                                                                    |        |

სურ. 2.14.

აქ შესაძლებელია ცვალებადი გამოსახულების ჩასმა (ცვალებდია გამოსახულება, რომელიც სახეს იცვლის, როდესაც მასზე მაუსის ისარს მივიტანთ).

Image Name-შეგვაქვს ღილაკის სურათის სახელი.

Original Image-ვირჩევთ სურათს, ამ სურათს ექნება პირველადი სახე.

Rollover Image ვირჩევთ გამოსახულებას, მასზე მაუსის კურსორის მოთავსებისას ობიექტი შეიცვლება. ქვეპუნქტი. Preload rollover image - ჩართული უნდა იყოს "ალამი".

Alternate Text-შეგვაქვს ტექსტი, რომელიც პრაუზერში ღილაკზე მაუსის კურსორის მოთავსებისას გამოდის.

then clicked, go toURL – ამ გრაფაში შეგვაქვს მიმართვა, რომელზეც უნდა მოხდეს გადასვლა, როდესაც დავაჭერთ ღილაკს.

#### ᲓᲐᲕᲐᲚᲔᲑᲐ

- 1. შექმენით web-გვერდი;
- 2. ჩასვით Rollover Image;
- 3. ლინკით გადადით მეორე გვერდზე.

#### 2.9. ᲡᲐᲜᲐᲕᲘᲑᲐᲪᲘᲝ ᲦᲘᲚᲐᲙᲔᲑᲘᲡ ᲩᲐᲡᲛᲐ

ძირითადი მენიუს Insert პუნქტში შევასრულოთ Navigation Bar პრძანეპა ან ოპიექტეპის ჩასმის ప სელსაწყოეპის ფანჯარაში დავაჭიროთ Common ჯგუფის Navigation Bar ღილაკს. ამის შემდეგ, გამოსულ ფანჯარში:

|                          | +-                                                |               | ОК     |
|--------------------------|---------------------------------------------------|---------------|--------|
| Nav bar elements:        | saxeli                                            |               | Cancel |
|                          |                                                   |               | Help   |
| Element name:            | saxeli                                            |               |        |
| Up image:                | file:///C /Documents and Settings/All Users/Docum | Browse        |        |
| Over image:              | file:///C /Documents and Settings/All Users/Docum | Browse        |        |
| Down image:              | file:///C /Documents and Settings/All Users/Docum | Browse        |        |
| Over while down image:   | file:///C /Documents and Settings/All Users/Docum | Browse        |        |
| Alternate text:          | linki                                             |               |        |
| When clicked, Go to URL: | index.html Browse in                              | Main window 💉 |        |
| Options:                 | Preload images                                    |               |        |
|                          | Show "Down image" initially                       |               |        |
| Insert:                  | Horizontally                                      | Use tables    |        |

სურ. 2.15.

Navigation Bar "+" და "-" ღილაკებით ხდება სანავიგაციო ღილაკების დამატება ან წაშლა.

Element name-ഇറ്റൊപ്പാം പാംപ്ലാം.

Up image-გამოსახულების ფაილის მითითება ღილაკის თავდაპირველი (საწყისი) მდგომარეობისათვის.

Over image-ვუთითებთ გამოსახულების ფაილს, ვაჭერთ ღილაკზე მაუსის კურსორს, მოთავსებისას. Down image-ვუთითებთ გამოსახულების ფაილს, დაჭერილი ღილაკის მდგომარეობისათვის.

Over while down image-ვუთითებთ გამოსახულების ფაილს, დაჭერილ ღილაკზე მაუსის კურსორის მოთავსებისას.

Alternate text-შეგვაქვს ტექსტი, რომელიც ღილაკზე მაუსის კურსორის მოთავსებისას გამოვა.

When clicked, go to URL-მიმართვა, რომელზეც მოხდება გადასვლა გრაფაში in უნდა მივუთითოთ, სად უნდა გაიხსნას.

Options preload image -უნდა იყოს ჩართული.

Show "down image"-თავდაპირველ მდგომარეობაში ღილაკის დაჭერილ მდგომარეობაში ჩვენება.

Insert-ღილაკების პანელის სიის არჩევა პოროზონტალური ან ვერტიკალური.

Use tables-ცხრილის გამოყენება.

Tabular data-ცხრილური მონაცემების ჩასმა გამოიყენება გარე ცხრილური მონაცემების ჩასასმელად მაგალითად Excel-ის ფაილი მირითადი പ്പെടും പ്രാഗ്രാം പ്രാഗ്രാം പ്രാം പ്രാഗ്രാം പ്രാഗ്രാം പ്രാഗ്രാം പ്രാഗ്രാം പ്രാഗ്രാം പ്രാഗ്രാം പ്രാഗ്രാം പ്രാഗ്രാം പ്രാം പ്രാഗ്രാം പ്രാഗ്രാം പ്രാം പ്രാഗ്രാം പ്രാഗ്രാം പ്രാഗ്രാം പ്രാഗ്രാം പ്രാഗ്രാം പ്രാഗ്രാം പ്രാഗ്രാം പ്രാഗ്രാം പ്രാഗ്രാം പ്രാഗ്രാം പ്രാഗ്രാം പ്രാഗ്രാം പ്രാഗ്രാം പ്രാഗ്രാം പ്രാഗ്രാം പ്രാഗ്രാം പ്രാഗ്രാം പ്രാരം പ്രാം പ്രാരാം പ്രാഗ്രാം പ്രാരാം പ്രാരാം പ്രാം പ്രാരാം പ്രാരാം പ്രാരാം പ്രാം പ്രാരാം പ്രാരാം പ്രാരാം പ്രാം പ്രാരാം പ്രാരാം പ്രാരാം പ്രാം പ്രാരാം പ്രാരാം പ്രാരാം പ്രാം പ്രാരാം പ്രാരാം പ്രാരാം പ്രാം പ്രാരാം പ്രാരാം പ്രാരാം പ

date file - ცხრილური მონაცემების ფაილი.

delimiter – სვეტების გამოყოფის ტიპი სხვადასხვა ვარიანტებით, რომლებიც იმპორტირებულ ფაილშია გამოყენებული. txt გაფართოების ფაილებისათვის ამ ველში აირევა Tab.

Table width -ცხრილის სიგანე.

Cell padding-უჯრაში მოთავსებული მონაცემებისა და უჯრის გვერდებს შორის დაშორება.

Cell spacing - ცხრილის უჯრებს შორის დაშორება.

Format top row-ცხრილის სათაურის გამოყოფა ან არგამოყოფა პირველი სტრიქონის სახით.

border-ცხრილის ჩარჩოს სისქე.

ცხრილური მონაცემების ჩასმის შემდეგ, ცხრილის თვისებათა ფანჯარაში: Table ID გრაფში მივუთითებთ ცხრილის სახელს, რომელიც გამოიყენება სკრიპტებისათვის (მითითება აუცილებელი არ არის).

#### ᲓᲐᲕᲐᲚᲔᲑᲐ

- 1. പ്രിപ്പാത Navigation Bar;
- 2. ლინკით გადადით მეორე გვერდზე.

### 2.10. Email link ᲔᲚᲔᲥᲢᲠᲝᲜᲣᲚᲘ ᲤᲝᲡᲢᲘᲡ ᲛᲘᲡᲐᲛᲐᲠᲗᲘᲡ ᲛᲝᲗᲐᲕᲡᲔᲑᲐ

ძირითადი მენიუს Insert პუნქტში შევასრულოთ Email link ბრძანება ან ობიექტების ჩასმის ხელსაწყოების ფანჯარაში დავაჭიროთ Common ჯგუფის Email link ღილაკს. გამოსულ დიალოგურ ფანჯარაში:

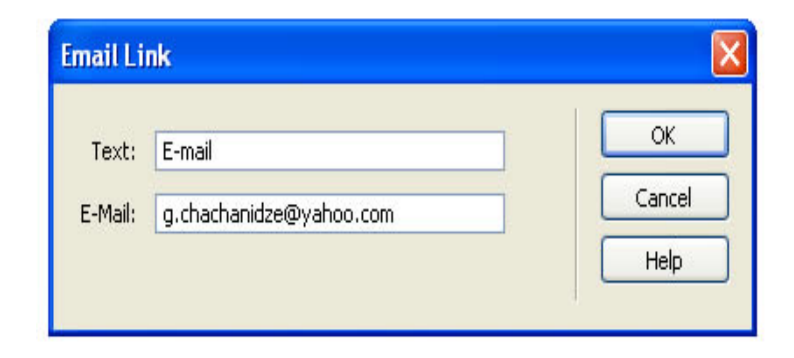

სურ. 2.16.

Text - ველში შევიტანოთ Email-ის სახელი, რომელიც დოკუმენტში თავსდება. Email ველში შევიტანოთ Email-ის მისამართი.

#### **ᲦᲐᲕᲐᲚᲔᲑᲐ**

ჩასვით Email Link-ის ლინკის ღილაკი.
 თქვენ მიერ შესწავლილი ლაბორატორიული
 სამუშაოს საშუალებით ააგეთ მსგავსი WEB-გვერდი:

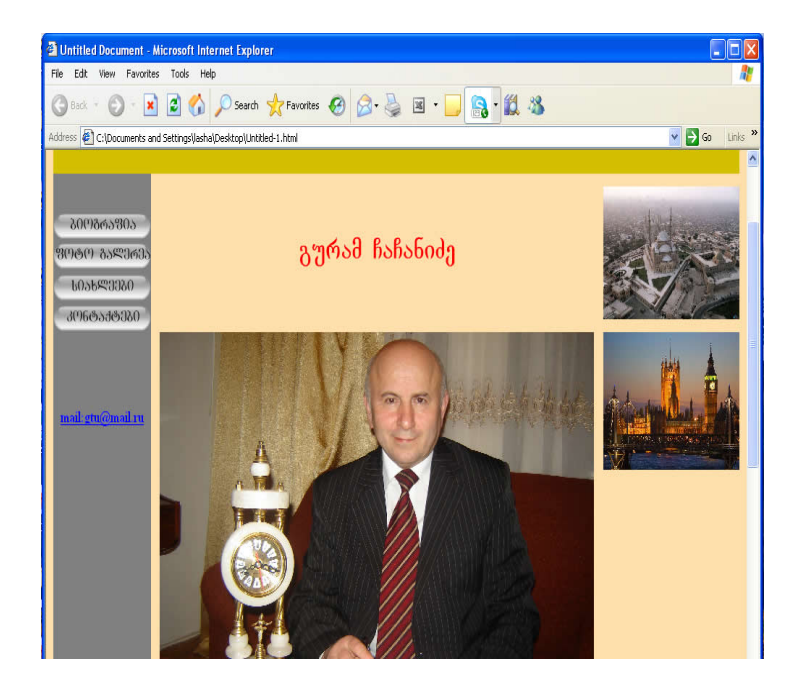

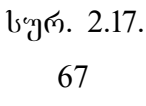

#### 2.11.Named Ancher - 60863506 800536363

დოკუმენტის ცალკეულ ნაწილზე ნიშნულის მოსათავსებლად ძირითადი მენიუს Insert პუნქტში შევასრულოთ Named Ancher პრძანეპა ან ოპიექტეპის ჩასმის ხელსაწყოეპის ფანჯარაში დავაჭიროთ Common ჯგუფის Named Ancher ღილაკს. გამოსულ ფანჯარში:

| Named Anchor            | ×      |
|-------------------------|--------|
| Anchor name: <b>888</b> | ОК     |
|                         | Cancel |
|                         | Help   |

#### სურ. 2.18.

შევიტანოთ ნიშნულის სახელი, მაგალითად aaaa და დავაჭიროთ OK ღილაკს.

#### ნიშნულთან დაკავშირების I ხერხი

 მოვნიშნოთ დოკუმენტში ტექსტი ან გამოსახულება, რომლის დაკავშირება გვინდა ნიშნულთან;

- ეკრანის ქვედა ნაწილში თვისებათა ფანჯრის
   Link ველში შევიტანოთ # ნიშანი და
   ნიშნულის სახელი, მაგალითად:
  - თუ ნიშნული იმავე დოკუმენტშია,
     შეიტანეთ #aaaa;
  - თუ ნიშნული სხვა დოკუმენტშია
     შეიტანეთ work.html#aaaa.

#### ნიშნულთან დაკავშირების II ხერხი

- გავხსნათ დოკუმენტი, რომელშიც ნიშნულია ჩასმული;
- მოვნიშნოთ დოკუმენტში ტექსტი ან გამოსახულება, რომლის დაკავშირება გვინდა ნიშნულთან;
- 3. მაუსის კურსორი მოვათავსოთ ნიშნულზე, მაუსის მარცხენა ღილაკზე და Shift ღილაკზე დაჭერილი მდგომარეობით მაუსის კურსორი მოვათავსოთ ნიშნულზე ან მაუსის კურსორი მოვათავსოთ თვისებათა ფანჯარაში Link ველის მარჯენივ მდგომ ნიშნაკზე და მაუსის მარცხენა

ღილაკზე დაჭერილ მდგომარეობით მაუსის კურსორი მოვათავსოთ ნიშნულზე.

#### დავალება

1. web-გვერდზე მოათავსეთ ნიშნული.

#### 2.12. Comment - კომენტარის ჩასმა

კომენტარი არის განმარტებითი ტექსტი, რომელიც შეიძლება ჩავსვათ HTML კოდში და ჩანს მთლიანად მხოლოდ HTML კოდში code რეჟიმში; Design რეჟიმში ჩანს მხოლოდ კომენტარის მარკერი. მენიუს ზოლში ვირჩევთ ბრძანებას Comment გამოსულ ფანჯარაში

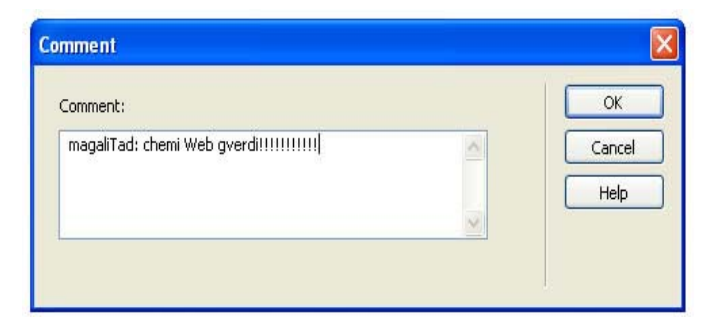

სურ. 2.19.

შეგვაქვს ტექსტი და ვაჭერთ ok ღილაკს. ჩასმული მარკერი შეგვიძლია ვნახოთ მხოლოდ მაშინ, თუ შევალთ View > Visual Aids და ვირჩევთ Invisible Elements და Preference ავირჩევთ Invisible Elements > Comment.

JavaScript ან VBScript-ob ფუნქციების ნახვისათვის დოკუმენტს ვნახავთ code რეჟიმში, თავისუფალ ადგილზე ვაჭერთ მაუსის მარჯვენა ვირჩევთ შემდეგ Functions ღილაკს, თუ და შეიცავს JavaScript ან **VBScripts** დოკუმენტი ფუნქციებს, გამოჩნდება ამ Functions ქვემენიუში.

#### დავალება

 შექმენით მარტივი web-ფურცელი და HTML რედაქტორში ჩასვით კომენტარი.

#### 2.13. Insert date መሪलበድበሁ ჩასმა

მენიუს ზოლში ვირჩევთ ბრძანებას Insert date, ან ობიექტების ჩასმის ხელსაწყოების ფანჯარაში დავაჭიროთ Common ჯგუფის Date ღილაკს, გამოსულ ფანჯარაში:

| Day format:  | [No day]                              | ~              | ОК     |
|--------------|---------------------------------------|----------------|--------|
| Date format: | March 7, 1974                         | ~              | Cancel |
|              | 07-Mar-1974<br>7-mar-74<br>03/07/1974 |                | Help   |
|              | 1974-03-07                            | ~              |        |
| Time format: | [No time]                             | ~              |        |
|              |                                       | ically on save |        |

#### სურ. 2.20.

Day Format – ვირჩევთ დღეების ჩაწერის ფორმატს.

Tate Format – ვირჩევთ თარიღის ჩაწერის ფორმატს.

Time Format – ვირჩევთ დროის ჩაწერის ფორმატს.

თუ ავირჩევთ update automatically on save, მაშინ დოკუმენტის ყოველი დამახსოვრებისას, თარიღი განახლდება.

#### ᲓᲐᲕᲐᲚᲔᲑᲐ

web-გვერდზე ჩასვით დრო და თარიღი.
 მოახდინეთ მისი განახლება.

## 

css სტილების ხელსაწყოების ფანჯრის გამოსატანად ძირითად მენიუს Windows პუნქტში ვასრულებთ. css styles ხელსაწყოების ფანჯარა გამოიყენება css სტილების შესაქმნელად, რედაქტირებისათვის და სტილების წასაშლელად, აგრეთვე დოკუმენტის სტილის დასანიშნად. ახალი css სტილის შესაქმნელად css სტილის ხელსაწყოების ფანჯარაში ვაჭერთ New css style ღილაკს.

ან თვისებათა ფანჯარაში Style > Manage styles...> New. ამის შემდეგ, გამოსულ დამატებით ფანჯარაში: Name გრაფში შეგვაქვს სახელი.

Selector Type – ვირჩევთ Class (შეგვიძლია დავუნიშნოთ ნებისმიერ ტეგს).

Define in ვირჩევთ New style Sheet File, თუ გვინდა გარე სტილის შექმნა, ან ვირჩევთ This Document onle, თუ გვინდა მხოლოდ მოვნიშნოთ დოკუმენტისათვის ამ სტილის დანიშვნა. ბოლოს ვაჭერთ ok. გამოსულ დამატებით ფანჯარაში შეგვაქვს ჩვენთვის სასურველი სტილის პარამეტრები და ბოლოს ვაჭერთ ok.

**სტილის დანიშვნა ობიექტისათვის.** დოკუმენტში მოვნიშნავთ ტექსტს, რომლისთვისაც გვინდა სტილის დანიშვნა, ამის შემდეგ:

- თვისებათა ფანჯარაში Style ავირჩევთ css
   სტილის სახელს ან
- CSS სტილის ხელსაწყოების ფანჯარაში დავაჭერთ მაუსის ღილაკს შესაბამის CSS სტილის სახელს და კონკრეტულ მენიუში ვასრულებთ Apply-ს.

#### 2.15. ᲤᲝᲠᲛᲔᲑᲘᲡ ᲨᲔᲥᲛᲜᲐ ᲓᲐ ᲑᲐᲣᲥᲛᲔᲑᲐ

ფორმები წარმოადგენს Web-გვერდების სპეციფიკურ ობიექტებს, რომელთა დანიშნულებაა Web-გვერდებიდან Web-სერვერებზე გარკვეული ინფორმაციის გადაცემა. ფორმის ობიექტებს მიეკუთვნება ტექსტური ველები, გადამრთველები, ალმები, განშლადი სიები და სხვ.

ტექსტური ველის მოთავსება Text Filed – ტექსტური ინფორმაციის შესატანად გამოიყენება, ტექსტური ველის თვისებათა ფანჯარაში:

| Label:                         | dasaxeleba                                                                              | OK           |
|--------------------------------|-----------------------------------------------------------------------------------------|--------------|
| Style:                         | <ul> <li>Wrap with label tag</li> <li>Attach label tag using 'for' attribute</li> </ul> | Cano<br>Help |
| Position:                      | Before form item     After form item                                                    |              |
| Access key:                    | Tab Index:                                                                              |              |
| f you don't v<br>oserting obje | vant to enter this information when                                                     |              |

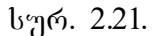

Text Filed – ნაჩვენები ფორმის სახელი (Text Filed). Type > Single Line – ჩვეულებრივი სტრიქონიანი ველი.

Multi Line – მრავალსტრიქონიანი ტექსტური ველი. Password – პაროლის შეტანისათვის, ამ შემთხვევაში ტექსტურ ველში შეტანის დროს სიმბოლოები გამოისახება X-ით.

Char width მიეთითება მაქსიმალური \_ სიმბოლოების რაოდენობა, რომლებიც ტექსტურ ველში შეიძლება გამოჩნდეს. ტექსტურ ველში შეიძლება შევიტანოთ უფრო მეტი სიმბოლოები, რომელთა რაოდენობა აღემატება ამ პარამეტერს და მთლიანად გადაეცემა Web-სერვერს. ტექსტურ ველში მაქსიმალური დასაშვებ სიმპოლოთა შეტანა განისაზღვრება მომდევნო პარამეტრით.

chars – სიმპოლოთა Max მაქსიმალური რაოდენობა, რომელთა შეტანა შეგვიძლია ტექსტურ ველში. გამოიყენება საფოსტო ინდექსის შესატანად საჭირო რაოდენობის მისათითებლად, ან მაგალითად პაროლისათვის; ვთქვათ, 10 სიმბოლოზე მეტი რომ არ შევიტანოთ; თუ მომხმარებელი მაქსიმალურ სიმბოლოზე მეტს აკრეფს, ამ დროს გაისმის პგერითი სიგნალი.

Init val – ტექსტურ ველში თავდაპირველად მოსათავსებელი ტექსტის შეტანა, რომელიც არ არის აუცილებელი.

Wrap – თუ არჩეულია off, მაშინ ტექსტის აკრეფის დროს ტექსტის ველის სიგანეზე უფრო მეტი სიმბოლოთა აკრეფისას, მომდევნო სტრიქონზე გადასვლა არ მოხდება და გაგრძელდება იმავე სტრიქონში.

თუ არჩეულია Default – ამ შემთხვევაში ტექსტურ ველზე უფრო მეტი სომბოლოთა რაოდენოპაა. აკრეფის შემთხვევაში მოხდეპა მომდევნო სტრიქონზე გადასვლა.

Virtual – იგივეა, რაც Default იმ განსხვავებით, რომ Web-სერვერს გადაეცემა ერთი სტრიქონი.

Physical – იგივე, როგორც Defaolt და იმავე სახით გადაეცემა.

#### 2.16. Hidden Filed - 356790 30906 ჩასმა

ეს ველი გამოიყენება იმ ინფორმაციის დამახსოვრებისა და შემდეგ Web-სერვერზე გადასატანად, რომელიც მომხმარებლისთვის დაფარულია. Insert პუნქტში შევასრულოთ Froms > Hidden Filed პრძანება ან ობიექტების ჩასმის ფანჯარაში ხელსაწყოების დავაჭიროთ Froms ჯგუფის Hidden Filed ღილაკს. ამ ველის თვისებათა ფანჯარაში Velue გრაფში შეგვაქვს ტექსტი, რომელიც მომხმარებლისთვის დაფარულია. ამის შემდეგ გამოსულ ფანჯარში:

მრავალ სტრიქონიანი ტექსტური ველის შექმნა Textarea.

გამოიყენება მრავალსტრიქონიანი ჩვეულებრივი ან პაროლის შემცველი ტექსტების შესაქმნელად, იგი Text Filed ტექსტური ველის ობიექტის მრავალსტრიქონიანი ტიპის კერძო შემთხვევას წარმოადგენს.

#### 2.17. ১약 მის Checkbox ჩასმა

უმთავრესად გამოიყენება ჯგუფურად და ემსახურება შესაძლო ვარიანტებიდან (მონაცემებიდან) რამდენიმეს ამორჩევას. Checkbox თვისებათა ფანჯარაში:

| Label     | saveli                                   | OK      |
|-----------|------------------------------------------|---------|
| LODO      |                                          | - Court |
| Style     | 🛛 💽 Wrap with label tag                  | Cancel  |
|           | O Attach label tag using 'for' attribute | Help    |
|           | ○ No label tag                           |         |
| Position  | · O Before form item                     |         |
|           | <ul> <li>After form item</li> </ul>      |         |
| ccess key | : Tab Index:                             |         |
|           |                                          |         |
| 1.0.2     | want to enter this information when      |         |

სურ. 2.22.

Checkbox value – შეგვაქვს მნიშველობა, რომელიც ალმის ამორჩევის შემთხვევაში, გადაეცემა Webსერვერს.

Initial state ალმის თავდაპირველ Checked ან Unchecked არჩეულ მდგომარეობაში.

გადამრთველების Radio Button ჩასმა. გადამრთველები ჯგუფურად გამოიყენება და მისი დანიშნულებაა რამდენიმე შესაძლო ვარიანტებიდან (მონაცემებიდან) ერთ-ერთის ამორჩევა. Radio Button თვისებათა ფანჯარა ზევით განხილულ Checkbox ობიექტის ანალოგიურია.

#### 2.18. ბაღამრთველების ჯბუფის Radio group ჩასმა

ქმნის გადამრთველების ჯგუფს, გამოსულ დამატებით ფანჯარაში:

| adio Group     |                        |       |   |        |
|----------------|------------------------|-------|---|--------|
| Name:          | saxeli                 |       | ] | ОК     |
| Radio buttons: | +-                     |       |   | Cancel |
|                | Label                  | Value |   | Help   |
|                | file                   | radio |   |        |
|                | edit                   | radio |   |        |
|                |                        |       |   |        |
| Lay out using: | Line breaks (<br>T_LL_ | tags) |   |        |

#### სურ. 2.23.

Name-შეგვაქვს გადამრთველების ჯგუფის სახელი, "+" გადამრთველი დაემატება ჯგუფში. "-" გადამრთველის მოხსნა.

Loyout using – თუ ავირჩევთ Line break, გადამრთველები განლაგდება ცალკეულ სტრიქონში, ხოლო Table არჩევის შემთხვევაში, გადამრთველები მოთავსდება ერთსვეტიან ცხრილში. გადამრთველი იქნება მარცხნივ, ხოლო წარწერა იქნება მარჯვნივ.

#### 2.19. ბანშლალი მენიუს **හ**იკის List Menu სიის ჩასმა

განშლად სიიდან შესაძლებელია რამდენიმე სიის ელემენტის არჩევა, ხოლო მენიუს ტიპის სიიდან შესაძლებელია ერთი სიის ელემენტის არჩევა, ამ ობიექტის თვისებათა ფანჯარაში:

| her rug no  | cessibility Attributes                                |        |
|-------------|-------------------------------------------------------|--------|
| Label:      | saxeli                                                | ОК     |
| Style:      | Wrap with label tag                                   | Cancel |
|             | Attach label tag using for attribute     No label tag |        |
| Position:   | O Before form item                                    |        |
|             | <ul> <li>After form item</li> </ul>                   |        |
| Access key: | Tab Index:                                            |        |
| Access key: | Tab Index:                                            |        |

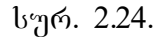

Select-მენიუს სახელი.

Type -ვირჩევთ სიის ტიპს.

List Values-შეგვაქვს სიის ელემენტები (მნიშვნელობები). ამ დროს გამოდის დამატებითი ფანჯარა, რომელშიც "+" და "-" ღილაკებით ხდება სიაში ელემენტის დამატება და მოხსნა (წაშლა). თითოეული ელემენტისათვის შეგვყავს სახელი (წარწერა) და მნიშვნელობა, რომელიც გადაეცემა Web-სერვერს. ამ ელემენტის არჩევის შემთხვევაში, თითოეული ელემენტის სახელს ვკრეფთ Item lable სვეტში. შემდეგ ვაჭერთ Value-სვეტს შესაბამის სტრიქონში და ვკრეფთ მნიშვნელობას.

Initialy selected-ვირჩევთ სიის ელემენტს, რომელიც თავიდანვე იქნება არჩეული.

Height (List რეჟიმისათვის) ვუთითებთ ელემენტის რაოდენობას, რომელიც თავდაპირველად იქნება გამოტანილი სიაში, დანარჩენების ჩვენებისთვის გამოიყენება გადაფურცვლის ზოლები.

Selections – თუ მონიშნულია, შეიძლება ერთზე მეტი ელემენტის არჩევა.

#### 2.20. Layer 30606 ჩასმა

განვიხილეთ ცხრილი, სადაც მისი **H333** უჯრების საშუალებით Web-გვერდზე ჩავსვით ტექსტი და გრაფიკული ობიექტები. ცხრილის გარდა, ასევე შეგვიძლია გამოვიყენოთ Layer პრძანება, რის საშუალებითაც შევძლებთ Webგვერდზე ჩარჩოში მოვათავსოთ ობიექტი.

ამისათვის შევასრულოთ ბრძანება – სტანდარტული მენიუს Leyout ჩანართში ავირჩიოთ ბრძანება Draw Layer කොარჩევის შემდეგ ვდგებით Web-ფურცელზე და ვხაზავთ ლეიერს. თუ გვინდა მისი ზომების გაზრდა ან დაპატარავება, ვცვლით Properties ჩანართში. განვიხილოთ მაგალითი: Layerში სურათის ჩასმა. ვდგებით ლეიერში და ვასრულებთ ბრძანებას Insert > Image. ვირჩევთ სასურველ სურათს და ვადასტურებთ ბრძანებას ok.

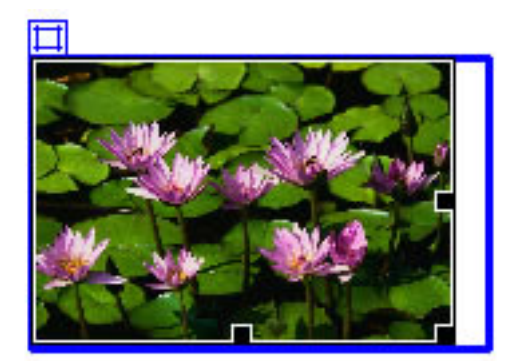

სურ. 2.25.

#### ᲓᲐᲕᲐᲚᲔᲑᲐ

- 1. Web-გვერდზე ჩასვით ორი Layer;
- 2. ერთში მოათავსეთ სურათი;
- 3. მეორეში ცხრილი.

#### 2.21. ᲡᲐᲘᲢᲘᲡ ᲐᲢᲕᲘᲠᲗᲕᲐ ᲡᲔᲠᲕᲔᲠᲖᲔ

როდესაც შევქმით web-ფურცელს (შაბლონს), შემდეგ ამის იგი განთავსდება სერვერზე. განვიხილოთ web-გვერდის ატვირთვა Macromedia dreamweaver-b მეშვეობით. როდესაც გვინდა დავარეგისტრიროთ საიტი, შევდივრათ სტანდარტული მენიუს site ჩანართში, ვირჩევთ Manage Sites პუნქტს, გამოსულ ფანჯარაში ვირჩევთ ახალს New.

| Manage Sites   |           |
|----------------|-----------|
| Unnamed server | New       |
|                | Edit      |
|                | Duplicate |
|                | Remove    |
|                | Export    |
|                | Import    |
| Done           | Help      |

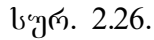

Site Definition ფანჯარაში ვირჩევთ ჩანართ Advansed-ს. გამოსულ ფანჯარაში Local Info ვავსებთ ბრძანებებს, სადაც:

Site name - საიტის სახელია;

Local root folder – ვუთითებთ იმ ფაილს, რომლის ატვირთვაც გვინდა,

Link relative to – გადამრთველს ვაყენებთ Document-ზე,

HTTP address – საიტის Web-გვერდის მისამართია.

ამ ფან $_{\mathfrak{X}}$ რის შევსების შემდეგ გადავდივართ მომდევნო ჩანართზე Remote Info და

| Lategory<br>.ccal Info<br>.kembet Info<br>Testing Server<br>Tolaking<br>Design Notes<br>Site Map Layout<br>Tile View Columns<br>Contribute | Access:       FTP         FTP host:       ftp://gtu.ge         Host directory: |
|----------------------------------------------------------------------------------------------------|--------------------------------------------------------------------------------|

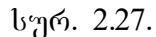

გამოსულ ფანჯარაში Access ჩამონათვალში

ავირჩიოთ FTP, სადაც:

FTP host – შეგყვავს FTP მისამართი,

Login – FTP სახელი,

Password – FTP პაროლი.

გადამრთველს ვაყენებთ Use passive FTP. ამ მონაცემების შეტანის შემდეგ, დავაჭერთ ღილაკზე Test, დატესტვის შემდეგ კი, პრძანებას ვადასტურებთ ok ღილაკით.

#### დავალება

- თქვენ მიერ გაკეთებული web-გვერდი ატვირთეთ სერვერზე;
- 2. განაახლეთ ატვირთული ფაილი;
- 3. წაშალეთ ატვირთული ფაილი სერვერიდან.

#### III 0)230

#### ბრაფიკული რეღაქტორი Macromedia Fireworks

#### 3.1. ১৮১ᲚᲘ ᲦᲝᲙᲣᲛᲔᲜᲢᲘᲡ ᲨᲔᲥᲛᲜᲐ

გავხსნათ პროგრამა Fireworks, რომელიც

| Width:                            | 1275 | Pixels      | ~ | W: 1275 |
|-----------------------------------|------|-------------|---|---------|
| Height:                           | 1753 | Pixels      | ~ | H: 1753 |
| Resolution:                       | 72   | Pixels/Inch | ~ |         |
| V white<br>Transparent<br>Custom: |      |             |   |         |

Macromedia-ს პროგრამული პაკეტია და შევქმნათ ახალი დოკუმენტი ბრძანებით File > New ან კლავიატურის მეშვეობით (Ctrl+N). გამოსულ ფანჯარაში ვირჩევთ დოკუმენტის ფონის ფერს, სიგანისა და სიმაღლის ზომას – პიქსელებით.

სურათის ან მისი ფენის ზომების შესაცვლელად გავცემთ ბრძანებას:

> Modify > Canvas> Image Size სურათის ზომები; Modify > Canvas> Image Canvas ფონის ზომები; Modify > Canvas> Image Color ფონის ფერი.

#### 3.2. ᲝᲑᲘᲔᲥᲢᲘᲡ ᲛᲝᲜᲘᲨᲕᲜᲘᲡ ᲑᲠᲫᲐᲜᲔᲑᲔᲑᲘ

სურათის რედაქტირებისათვის აუცილებელია მისი მონიშვნა; სწორედ, ობიექტის (სურათის) მოსანიშნად გამოიყენება Bitmap-ის ბრძანებები:

Marquee tool 🛄 - ამ ღილაკის საშუალებით მოინიშნება მართკუთხედის ფორმით.

Polygon Lasso tool 🖌 - სურათი მოინიშნება წერტილებით.

Magic Wand tool 🔊 - სურათზე მონიშნავს ერთნაირ ფერებს.

#### 3.3. ᲝᲑᲘᲔᲥᲢᲘᲡ ᲠᲔᲦᲐᲥᲢᲘᲠᲔᲑᲘᲡ ᲑᲠᲫᲐᲜᲔᲑᲔᲑᲘ

სურათის შესაცვლელად შეიძლება გამოვიყენოთ რედაქტირების ღილაკები, ესენია: ფანქარი, ფლომასტერი, ასევე ფერების კოპირების ღილაკი და საშლელი. განვიხილოთ თითოეული მათგანი ცალ-ცალკე:

Pencil tool 🌽 - სახატავი ფანქარი; Brush tool 🌌 - სახატავი ფუნჯი; Eraser tool 🜌 - საშლელი; Blur tool 🔍 -

Rubber Stamp tool 💐 - ფერების კოპირების ღილაკი.

ეს ღილაკი ცოტა რთული გამოსაყენებელია. პირველ რიგში ვირჩევთ ღილაკს, მივდივართ სურათზე და რომელი ფერიც ჩვენთვის მისაღებია, ვდგებით იმ ადგილზე; შემდეგ ვაჭერთ კლავიატურაზე Alt ღილაკს და აირჩევა ის ფერი, რომელიც Alt ღილაკით დავაფიქსირეთ.

# 3.4. ᲡᲣᲠᲐᲗᲖᲔ ᲢᲔᲥᲡᲢᲘᲡᲐ ᲓᲐ ᲑᲔᲝᲛᲔᲢᲠᲘᲣᲚᲘ ᲤᲘᲑᲣᲠᲔᲑᲘᲡ ᲛᲝᲗᲐᲕᲡᲔᲑᲐ

მოცემული ნაწილი ეძღვნება სურათზე ტექსტების, ტექსტების ეფექტებისა და სხვადასხვა გეომეტრიული ფიგურების ჩასმას. აქ მოყვანილი ტექსტის ეფექტებით თქვენ შეძლებთ გაალამაზოთ web-გვერდები და არა მარტო ისინი.

სტანდარტულ მენიუში ავირჩიოთ საწერი ხელსაწყო Text tool 🔺 და ავკრიფოთ სასურველი ტექსტი, მაგალითად:

<u>୬ଅ୯୦୮୬୦</u>

ხელსაწყოს არჩევის შემთხვევაში, ავტომატურად გამოდის მისი თვისებების შესაბამისი ფანჯარა:

| II ▼ Properties |          |         |                       |                     |          |           |  |  |  |
|-----------------|----------|---------|-----------------------|---------------------|----------|-----------|--|--|--|
| 135             | Text     | AcadMta | vr                    | ~                   | 59 🖌 📘   | BIU       |  |  |  |
| 100             | studenti | AV O    | ✓ 100                 | <b>~</b> % <b>~</b> | Ab. 🔳    |           |  |  |  |
| W: 31           | 2 X: 32  | ] *≣ [0 |                       | 🖌 🗛 🗸               | No Anti- | Alias 🔽   |  |  |  |
| H: 63           | Y: 17    | \$ 100° | % <mark>⊻</mark> ,≣ 0 | ~                   |          | Auto kern |  |  |  |

აქ შეგიძლიათ შეცვალოთ ტექსტის: ზომა, ფერი, შრიფტი, სტილი და ა.შ.

გეომეტრიული ობიექტების ჩასასმელად ვასრულებთ ბრძანებას, Vector ჩანართში ვირჩევთ სასურველ გეომეტრიულ ფიგურებს და ვხატავთ ფურცელზე:

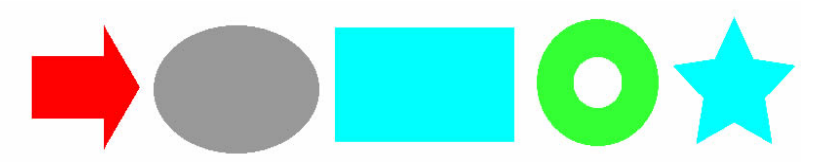

ფიგურების წაშლა; ვნიშნავთ ობიექტს და დავაჭერთ Delete ღილაკს.

#### 3.5. ᲡᲣᲠᲐᲗᲖᲔ ᲚᲘᲜᲙᲘᲡ ᲛᲝᲗᲐᲕᲡᲔᲑᲐ

სურათზე ლინკის მოსათავსებლად გამოიყენება web-ჩანართი. ავირჩიოთ ბრძანება Rectangle Hostspot Tool :

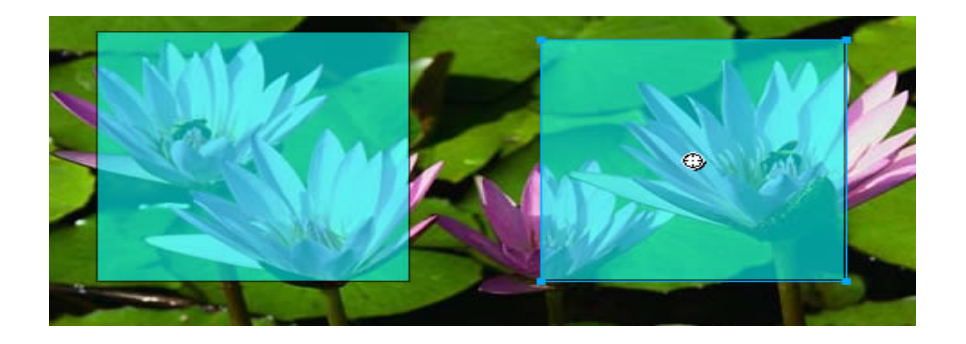

ლინკი მოვათავსოდ სასურველ ადგილას. მენიუში Link უჯრაში თვისებათა ვუთითებთ Alt უჯრაში ვწერთ ტექსტს, ფაილის მისამართს, რომელიც კურსორის მოთავსებისას გამოჩნდება; Target-ველში ვირჩევთ ფანჯარას, რომელშიც უნდა გაიხსნას პიპერმიმართვით არჩეული ფაილი. ველის მდგომ მარჯვნივ ისრიან ღილაკზე დაჭერით გამოსული ჩამონათვალიდან შეგვიძლია ავირჩიოთ შემდეგი დარეზერვებული სახელები:

Blank-მიმართვის ფაილი გამოვა ახალ ფანჯარაში;

Parent-მიმართვის ფაილი გამოვა frameset-ში ან პრაუზერის მთლიან ფანჯარაში;

Self -მიმართვის ფაილი გამოვა იმავე ფანჯარაში ან ფრეიმში, რომელშიც ჰიპერმიმართვაა 93 მოთავსებული. ეს პარამეტრი სტანდარტულად აირჩევა.

Top-მიმართვის ფაილი გამოვა ბრაუზერის მთლიან ფანჯარაში.

#### 3.6. ᲤᲔᲠᲔᲑᲘᲡ ᲩᲐᲡᲛᲐ

სურათზე ფერების ჩასხმა და ფერების შეცვლა, ერთ-ერთი მთავარი ფუნქციაა.

ობიექტზე ფერების ჩასასხმელად გამოიყენება Colors ჩანართი: Z - Eyedropper tool ამ ღილაკით შეგიძლიათ აირჩიოთ ნებისმიერი ფერი რომელსაც მონიშნავთ:

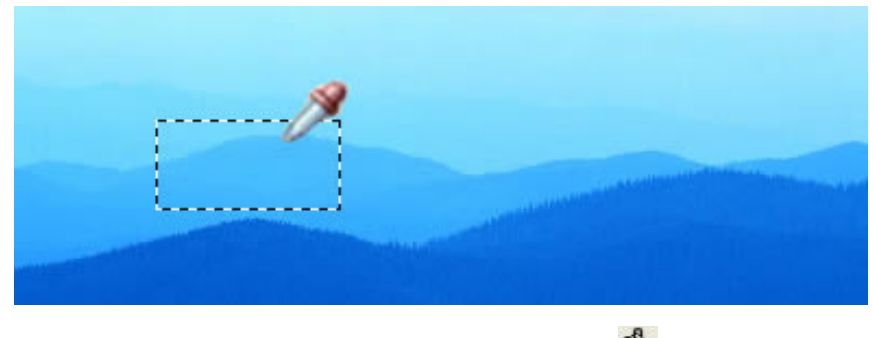

ხოლო Paint Bucket tool 🔌 ჩაასხამთ სასურველ ადგილას ფერს; ასევე მის თვისებათა ფანჯარაში: Edge, Texture შეგიძლიათ სურათს მისცეთ სხვადასხვა ფერი და ფონი:

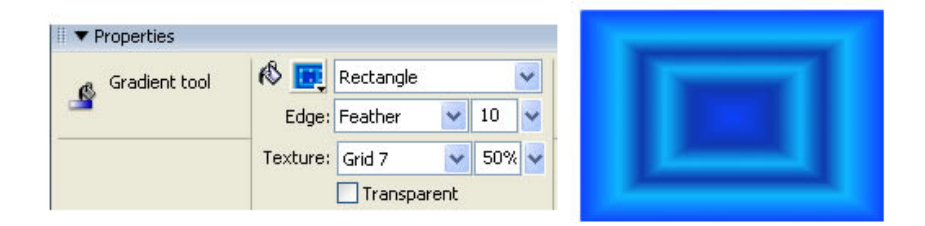

#### 3.7. View-Ს ᲑᲠᲫᲐᲜᲔᲑᲔᲑᲘ

View-ს ბრძანებები ძირითადად გამოიყენება ობიექტის გასადიდებლად და დასაპატარავებლად:

Standart Screen mode 🖻 - გამოვა მონიტორის სტანდარტული ფანჯარა;

Full Screen with menus mode 🗖 მონიტორზე გამოვა ძირითადი მენიუ და სამუშაო ფანჯარა;

Full Screen mode 🗖 - მთლიან მონიტორზე გამოვა სამუშაო ფანჯარა;

Hand tool 🥙 - ასრულებს ლიფტის ფუნქციას;

Zoom tool 🔍 - ადიდებს ობიექტს პროცენტებით Zoom In, ხოლო Zoom Out – აპატარავებს.

#### 3.8. ᲡᲣᲠᲐᲗᲖᲔ ᲤᲔᲠᲔᲑᲘᲡ ᲑᲐᲡ♥ᲝᲠᲔᲑᲐ

#### Filters – ძირითადი ბრძანებები

სურათზე ფერის ავტომატურად შესაცვლელად, შეგიძლიათ გამოიყენოთ ბრძანება Filters > Adjust Color > Auto Levels.

თუ გინდათ, რომ სურათი შავ-თეთრი გახდეს, მონიშნეთ სურათი და შეასრულეთ ბრძანება Filters > Other > Convet to Alpha.

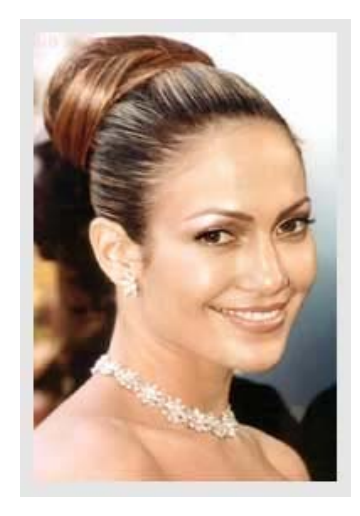

ღილაკის არჩევის შემდეგ, სურათი შეიცვლება:

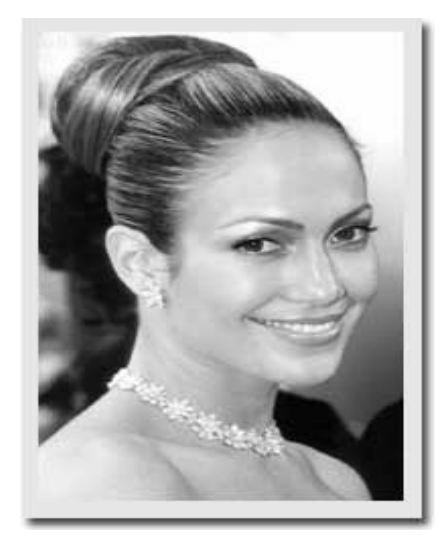

სურათის გასამუქებლად შევ ბრძანება Filter > Blur > Gaussian Blur:

შევასრულოთ

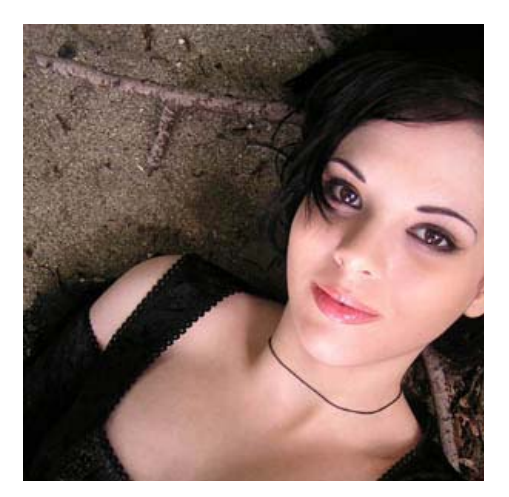

Radius > 60 px (რაც უფრო დიდია ფოტოს ზომა, მით უფრო დიდი უნდა იყოს რადიუსის ზომა) და გამოსულ ფანჯარაში სურვილისამებრ ვცვლით ფონს.

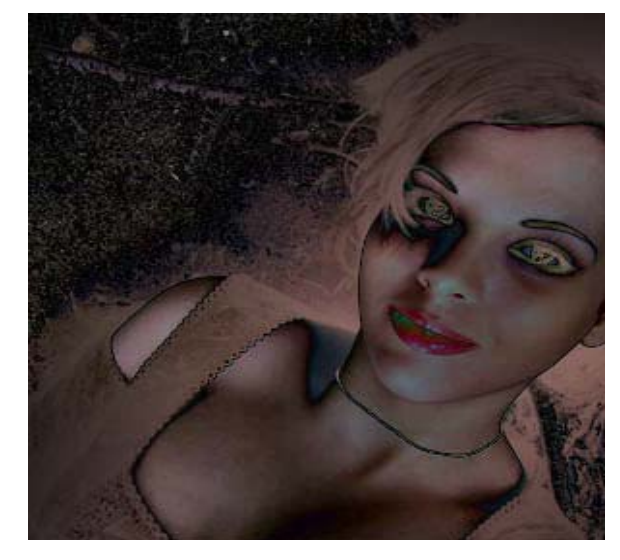

სურათზე ფერების შესარჩევად შევასრულოთ ბრძანება Filter > Adjust color > Hue/Saturation სადაც გამოსულ ფანჯარაში:

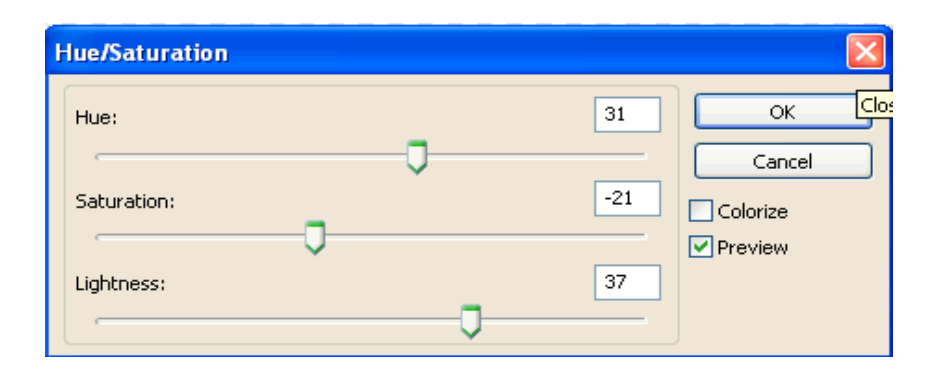

შეგიძლიათ ცვალოთ სურათის ფერები რის შემდეგადაც მიიღებთ:

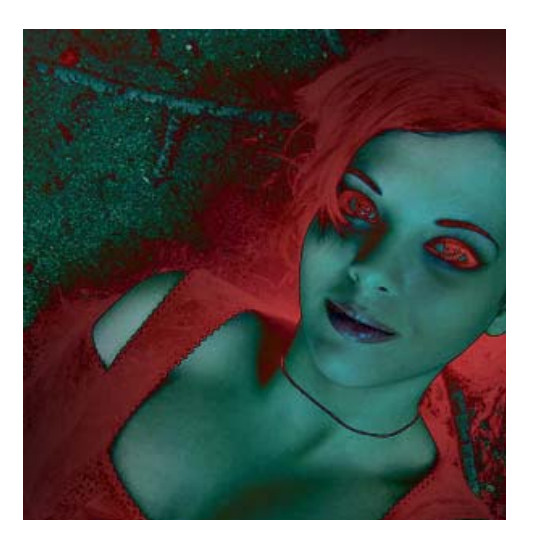

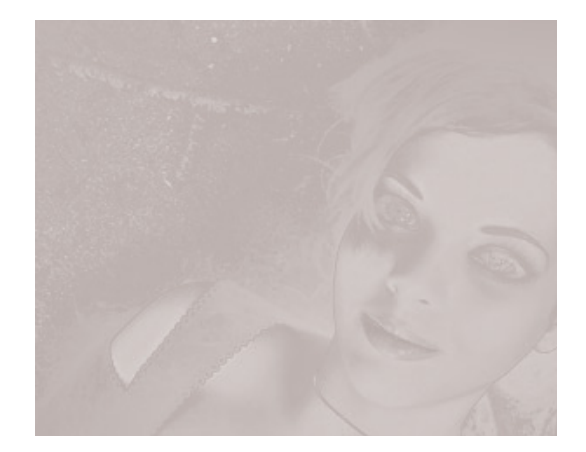

ປັດປະຕິດັ່ງຫຼາງ ໄດ້ປະຕິດັ່ງໄດ້ Filter > Noise > Add Noise: Amount > 5%; Distribution > Uniform; Monochromatic > ປັດເດັດປີດົງຫຼາດ. ປັດປັດບ່າງ ປັດປະຕິດັ່ງຫຼາງດາ Filter > Texture > Texturizer: Texture > Sandstone; Scaling > 100%; Relief > 4; Light Direction > Top Right. ເປັດປະ ປັດຕ່າງ ປັດ Filter > Blur > Gaussian Blur: Radius > 1-2px.

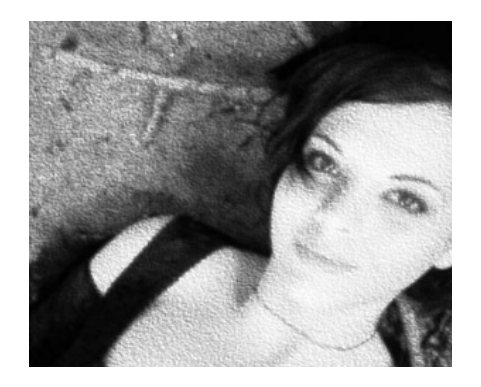

შეგიძლიათ შეცვალოთ ფოტოს ფერი ბრძანებით Filter > Adjustments > Hue/Saturation

ასევე შესაძლებელია სურათის ფერების გადაყვანა წითელში, მწვანეში და ა.შ. ამისათვის უნდა შევასრულოთ პრძანება Filter > Adjust color > curves, სადაც გამოსულ ფანჯარაში:

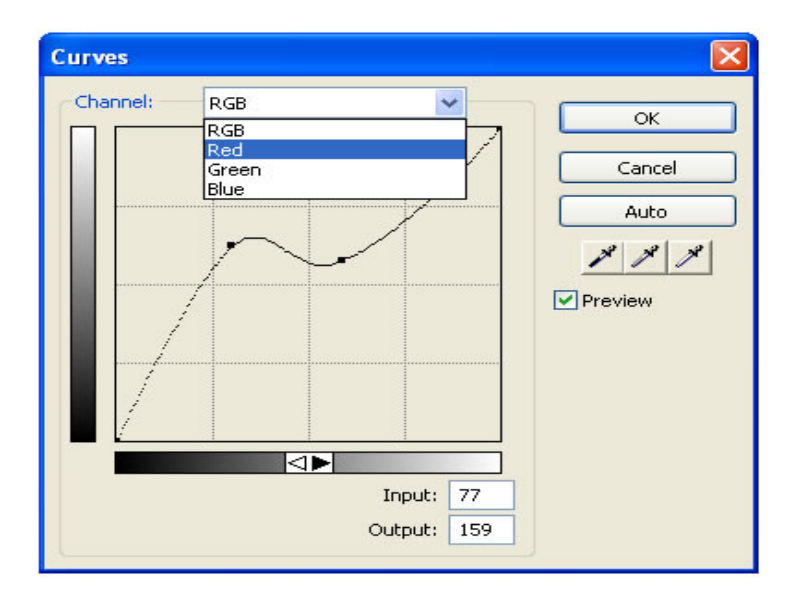

ვირჩევთ მაგალითად წითელ ფერს, შემდეგ წერტილების საშუალებით ვცვლით ფერს, რის შედეგადაც მივიღებთ:

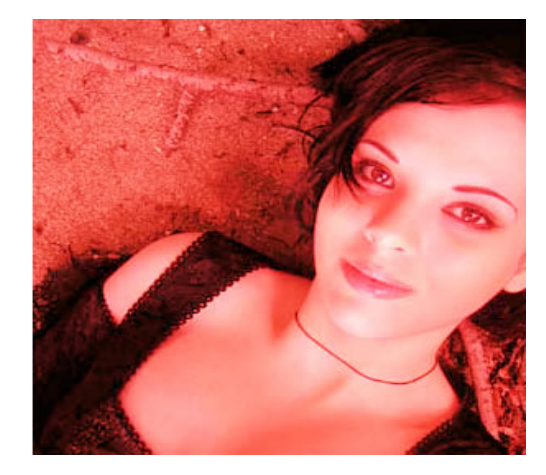

სურათზე ჩარჩოების მოსათავსებლად გამოიყენება ბრძანება Filter >Alien Skin Splat> edges, და გამოსულ ფანჯარაში ვცვლით ჩარჩოს სისქეს, სტილს ზომას:

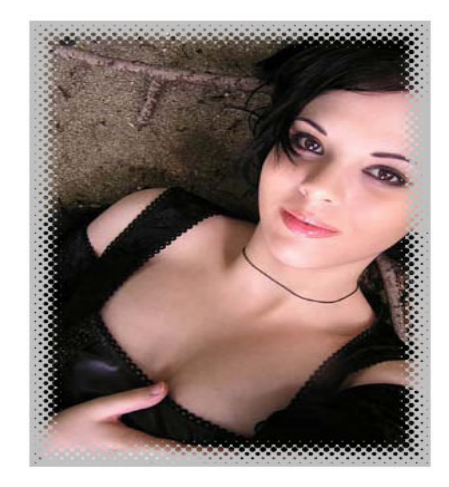

ხოლო თუ გვინდა რომ შევცვალოთ ჩარჩოს გარეთა სტილი უნდა შევასრულოთ პრძანება Filter > Eye Candy 400 > Bevel Boss.

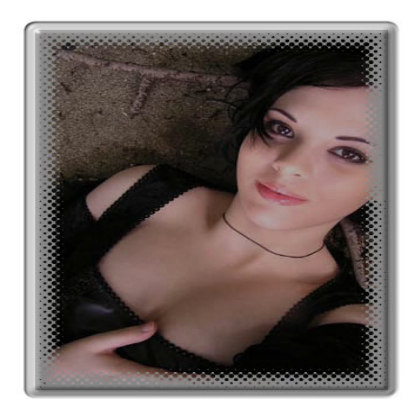

გამოსულ Bevel Boss-ფანჯარაში შეგიძლიათ ცვალოთ ჩარჩოს სისქე, ფერი და ა.შ

#### ლიტერატურა

- ღვინეფაძე გ. WEB-დაპროგრამება, I ნაწილი, HTML. საქართველოს ტექნიკური უნივერსიტეტი. თბილისი 2007;
- თოდუა თ., ვერულავა ლ. WEB-ტექნოლოგიები, HTML I ნაწილი. საქართველოს ტექნიკური უნივერსიტეტი. თბილისი 2006;
- 3. http://www.adobe.com/products/dreamweaver/
- 4. http://www.entheosweb.com/dreamweaver/default.asp
- 5. http://www.youtube.com/watch?v=UpmnOO2sh6U.
- 6. http://www.youtube.com/watch?v=e1IMJsIiacA

რედაქტორი ი. სემიკინა

გადაეცა წარმოებას 28.12.2010. ხელმოწერილია დასაბეჭდად 10.01.2011. ქაღალდის ზომა 60X84 1/16. პირობითი ნაბეჭდი თაბახი 6,5. ტირაჟი 100 ეგზ.

საგამომცემლო სახლი "ტექნიკური უნივერსიტეტი", თბილისი, კოსტავას 77

> La ZZ Verba volant, scripta manent

ი.მ. "გოჩა დალაქიშვილი",

ქ. თბილისი, ვარკეთილი 3, კორპ. 333, ბინა 38